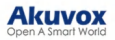

# Akuvox V7.1.1 SmartPlus Installers/Property Managers Guide -Commercial Projects

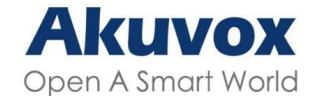

Smart Intercom

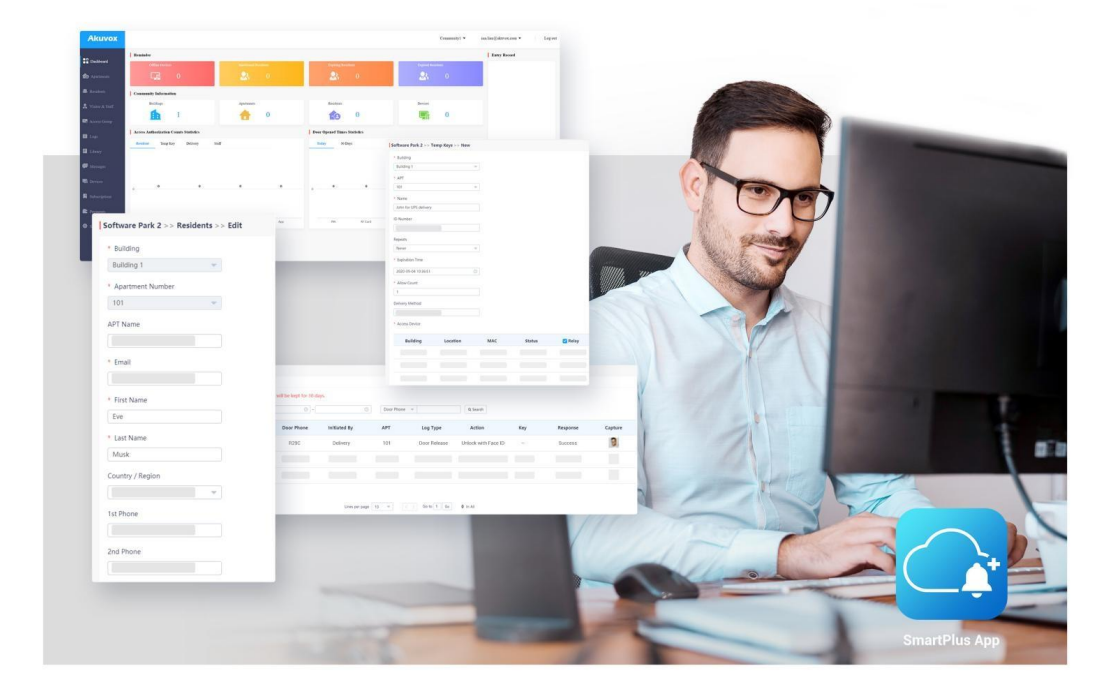

# AKUVOX SMARTPLUS USER GUIDE Property Manager

Update Time: Apr.2025

About This Manual

This manual is intended for both installers and property managers who need to manage office projects including companies, personnel, and devices on the Akuvox SmartPlus platform (Version: 7.1.1).

For more information, please visit http://www.akuvox.com/ or consult Akuvox technical support.

#### Note

- The office created before October 15, 2024 still remains the old settings. To learn about the setup, property managers can refer to <u>Akuvox V6.8.1 SmartPlus Property Manager Guide Office</u>.
- For installers, this manual contains the feature setup in specific projects. To learn about installer portal's features including site management, sub-account management, and subscriptions, please refer to <u>Akuvox</u> <u>SmartPlus Installer Portal Guide — Commercial Projects</u>.

#### What's New:

- Added a switch on controlling the use of SmartPlus Admin App.
- Support Smart Parking: Register license plates for personnel and set up parking lots.
- Support credit payment for projects created after June 1, 2025.
- Support selecting managed companies when adding guard phones.
- Support checking break-in alarm and tamper alarm logs.
- · Support the lockdown feature.
- Support the muster report feature.
- Optimized the management of doors.
- Optimized the emergency unlock feature: added the emergency door group.
- · Support displaying logs of door openings by an exit button.

# System Overview

You can use this platform to:

- · Add, edit, and delete the office, companies, administrators and personnel accounts, devices, etc.
- · Deploy and set up devices and doors for access control.
- Set up access groups and holiday schedules.
- · Set up access methods for visitors.
- Set up attendance and smart parking.
- · Check various logs such as door logs, call history, and alarm records.

# Log into the SmartPlus Platform

You can log into the SmartPlus platform with your account. For installers, the account is created by your distributor; for property managers, the account is created by your installer.

- 1. Open the web browser, enter the address (URL) of the SmartPlus server location in your area, and click Enter.
- 2. Enter your username and password.
- 3. Click Login.

| Akuvox • Administrator |   |
|------------------------|---|
| Login                  | * |
| User Name              |   |
| Password               |   |
| Login                  |   |
|                        |   |

**Two-factor Authentication** 

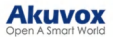

Enter the verification code sent to your email address when your distributors or installers enable the Two-factor Authentication feature for you.

| Akuvox • Administrator                                                                                  |     |     |
|----------------------------------------------------------------------------------------------------|-----|-----|
| Two-Factor Authentication                                                                               |     | (Ø) |
| Click "Obtain Code" to send a verification code to your email<br>(). Please enter the code to continue. |     |     |
| Obtain Code                                                                                             |     |     |
| The device has not required dual verification in the next 30 days.                                      | 1   |     |
|                                                                                                    | ili |     |
| Verification                                                                                            |     |     |

Click Obtain Code and an email will be sent to you.

| Akuvox                       | Open A Smart World        |
|------------------------------|---------------------------|
|                              | Account Verification Code |
| Dear                         | <u>.com,</u>              |
| Your account verifica        | ation code is: 197202.    |
| The code will expires        | s in 5 minutes.           |
| Best regards,                |                           |
| The Akuvox Team              |                           |
| Akuvox<br>Open A Smart World |                           |
|                              |                           |

#### **Privacy Policy**

You will see the Privacy Policy and Terms of Service window when you log into the platform for the first time.

- The Privacy Policy tells you how the user data is collected, used, and protected.
- The Terms of Service outlines the rules and guidelines for using the SmartPlus service.

Only when you click Agree, can you log into the SmartPlus platform.

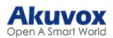

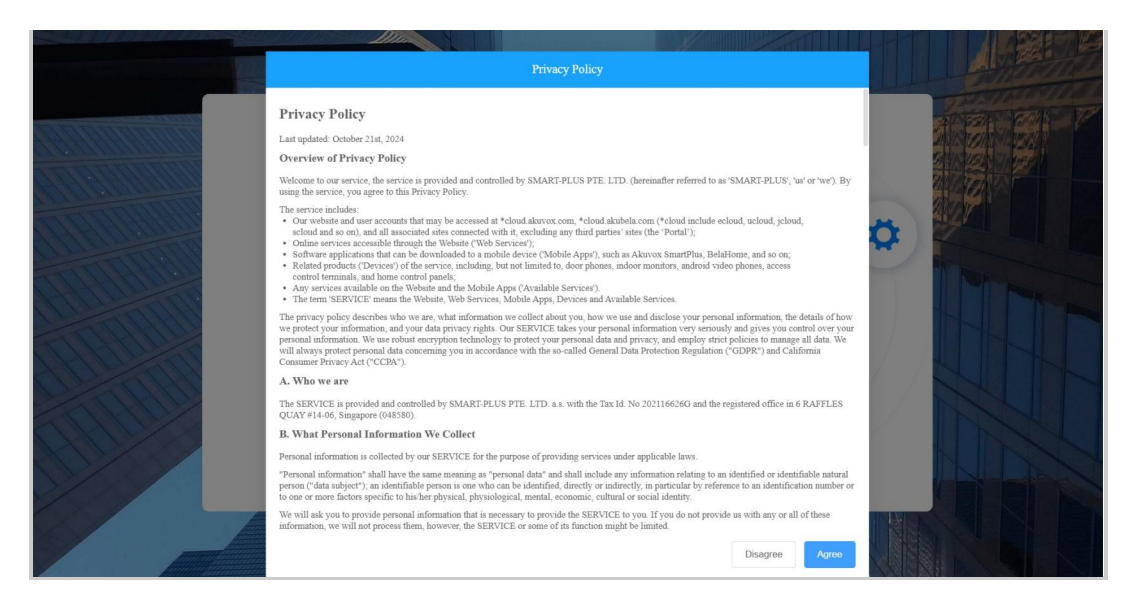

#### You can also click User Agreement on the left column to check the agreements again.

| <ul> <li>Company</li> <li>Provand</li> <li>Provand</li> <li>Vinto</li> <li>Vinto</li> <li>A crease Control</li> <li>Company</li> <li>A crease Control</li> <li>Company</li> <li>Company</li> <li>A crease Control</li> <li>Company</li> <li>Company</li> <li>A crease Control</li> <li>Company</li> <li>Company</li> <li>Com</li></ul>                                                                                                    | Dashboard            | Test2 >> User Agreement >> Privacy Policy                                                                                                    |
|----------------------------------------------------------------------------------------------------|----------------------|----------------------------------------------------------------------------------------------------|
| <ul> <li>Procent</li> <li>A targeted: Cathoder 21st, 2024</li> <li>Catroice of Drivacy Policy</li> <li>Catroice of Drivacy Policy</li> <li>Catroic</li></ul>                                                                                                    | Company              | Privacy Policy                                                                                                    |
| Image: Section 1       Overview of Privacy Policy         Image: Section 1       Welcome to our service, the service is provided and controlled by SMART-PLUS PTE. LTD. (hereinafter referred to as 'SMART-PLUS,' ui' or 'w'). By using the service, you agree to this Privacy Policy.         Image: Section 1       Welcome to our service, the service is provided and controlled by SMART-PLUS PTE. LTD. (hereinafter referred to as 'SMART-PLUS,' ui' or 'w'). By using the service, you agree to this Privacy Policy.         Image: Section 1       Welcome to our service, the service is provided and controlled by SMART-PLUS PTE. LTD. (hereinafter referred to as 'SMART-PLUS,' ui' or 'w'). By using the service, you agree to this Privacy Policy.         Image: Section 1       Welcome applications that may be accessed at "cloud akarbox.com, "cloud akarbox.com ("cloud include ecloud, ucloud, icloud, scloud and so on), and all associated sites concented with it. excluding any third parties' ites (the "Porta"):         Image: Section 2       Outrawe applications that can be dowaloaded to a mobile device (Mobile Appr), which as Akivox SmartPlus. BelaHome, and so on;         Image: Section 2       Section 2       Section 2         Image: Section 2       Section 2         Image: Section 2       The service include: Section 2         Image: Section 2       A.Who we are         Image: Section 2       The SERVICE means the Weble: Web Section 2         Image: Section 2       The SERVICE means the Weble: Weble: Weble: Weble: Weble: Weble: Weble: Weble: Weble: Weble: Weble: Weble: Weble: Weble: Weble: Weble: Weble: W                                                                                                    | 2 Personnel          | Last updated: October 21st, 2024                                                                                                    |
| <ul> <li>Viator</li> <li>Viator</li> <li>Access Control</li> <li>Loss</li> <li>Access Control</li> <li>Loss</li> <li>Admin</li> <li>Library</li> <li>Library</li> <li>Library</li> <li>Library</li> <li>Messages</li> <li>California Consumer Privacy Acti ("CCPA").</li> <li>The privacy policy describes those we rec, what information we coll scale during on the solution of the solution of the</li></ul>                                                |                      | Overview of Privacy Policy                                                                                                    |
| <ul> <li>A Access Control</li> <li>The service include:</li> <li>Construction</li> <li>A Access Control</li> <li>Construction</li> <li>Construction</li> <li>Constrest construction</li> <li>Construction</li> <li>Const</li></ul>                                                                                                    | 🤱 Visitor            | Welcome to our service, the service is provided and controlled by SMART-PLUS PTE. LTD. (hereinafter referred to as 'SMART-PLUS', 'us' or 'we'). By using the service, you agree to this Privacy Policy.                                                                                                    |
| <ul> <li>Our website and user accounts that may be accessed at "cloud.akuvbc.com, "cloud akubbla.com ("cloud include ecloud, ucloud, jcloud, acloud and so on), and all associated sites connected with it, excluding any third parties' sites (the "Portal").</li> <li>Outine services accessible through the Website (Web Servicer):</li> <li>Software applications that can be accessed at "cloud akuvbc.com, "cloud akubbla.com ("cloud include ecloud, ucloud, jcloud, acloud and so on), and all associated sites connected with it, excluding any third parties' sites (the "Portal").</li> <li>Outine services accessible through the Website (Web Servicer):</li> <li>Software applications that can be advaloaded to a mobile device (Mobile App) ("Autibal Servicer).</li> <li>Related products (Devices') of the service, including, but not limited to, door phones, indoor moutiors, android video phones, access control terminals, and home control panels;</li> <li>Any services available on the Website and the Abiolid Appi ("Autibal Service").</li> <li>The term "SERVICE these your personal information, the details of how we proteet your information, and your dat any drives, and enploy strict policies to manage all data. We will always protect personal information, the details of how we protect your personal data and privacy, and employ strict policies to manage all data. We will always protect personal information. We use colute acception technology to protect your personal information accordance with the so-called General Data Protection Regulation ("GDPR") and privacy and employ strict policies to manage all data. We will always protect personal information is collected by our SERVICE for the purpose of providing services under applicable laws.</li> <li>B. What Personal Information is collected by our SERVICE for the purpose of providing services under applicable laws.</li> <li>Personal information is collected by our SERVICE for the purpose of providing services under applicable laws.</li> <li>P</li></ul>                                   | 🕞 Access Control 🛛 🗸 | The service includes:                                                                                                    |
| <ul> <li>Software applications that can be downloaded to a mobile device (Mobile App?), such as Akavos SmartPlus, BelaHome, and so on;</li> <li>Software applications that can be downloaded to a mobile device (Mobile App?), such as Akavos SmartPlus, BelaHome, and so on;</li> <li>Related products (Towiers?) of the service, including, but not limited by comparis, and/or video phones, access control terminals, and home control panels;</li> <li>Any services available on the Webale and the Mobile App (Available Services).</li> <li>The trans SERVICE means the Webale, Web Services, Mobile App, Devices and Available Services.</li> <li>The privacy piloty describes who we are, what information we collect about you, how we use and disclose your personal information. We use robust encryption technology to protect your personal data and privacy, indit. Our SERVICE these who we are, what information we vollect about you, how we use and disclose your personal information. We use robust encryption technology to protect your personal data and privacy, indit. Our SERVICE these who we are, what information we vollect about you, how we use and disclose your personal information. We use robust encryption technology to protect your personal data and privacy, indit. Our SERVICE these your personal information we solute about you in accordance with the so-called General Data Protection Regulation ("GDPR") and California Commune Privacy Act ("CCPA")</li> <li>A. Who we are</li> <li>The SERVICE is provided and controlled by SMART-PLUS PTE. LTD. as, with the Tax Id. No 2021166260 and the registered office in 6 RAFFLES QUAY #14-06, Singapore (048550).</li> <li>B. What Personal Information We Collect</li> <li>Personal information's thal have is appreconal data' and shall include any information relating to an identified or identifiable natural person ("data subject"); an identifiable person is one who can be identified, directly or indirectly, in particular by reference to an identification number or t</li></ul>                               | 🕞 Logs 🗸 🗸           | <ul> <li>Our website and user accounts that may be accessed at *cloud.akuvox.com, *cloud.akubela.com (*cloud include ecloud, ucloud, jcloud, scloud and so on), and all associated sites connected with it, excluding any third parties ites (the "Porta" is sites (the "Porta" is sites (the "Porta");</li> <li>Online services accessible through the Website (Web Services');</li> </ul>                                                                                                    |
| <ul> <li>Ethrary         <ul> <li>It into a SERVICE to the provide of the purpose of providing services under applicable laws.</li> <li>The SERVICE of the purpose of providing services under applicable laws.</li> <li>Personal information is collected by our SERVICE for the purpose of providing services under applicable laws.</li> <li>Personal information is collected by our SERVICE for the purpose of providing services under applicable laws.</li> <li>Personal information is collected by our SERVICE for the purpose of providing services under applicable laws.</li> <li>Personal information is collected by our SERVICE for the purpose of providing services under applicable laws.</li> <li>Personal information is collected by our SERVICE for the purpose of providing services under applicable laws.</li> <li>Personal information is collected by our SERVICE for the purpose of providing services under applicable laws.</li> <li>Personal information is collected by our SERVICE for the purpose of providing services under applicable laws.</li> <li>Personal information is collected by our SERVICE to you. If you do not provide us with any or all of these information, we will not process them, however, the SERVICE to you. If you do not provide us with any or all of these information, we will not process them, however, the SERVICE to you.</li> </ul> </li> </ul>                                                                                                    | 🏚 Admin              | <ul> <li>Software applications that can be downloaded to a mobile device ('Mobile Appr), such as Akuryox SmartPlus, BelaHome, and so on;</li> <li>Related products (Device) of the service, including, but not limited to, door phones, indoor monitors, android video phones, access control terminals, and home control panels;</li> <li>Any services available on the Webile and the Mobile Appr ('Available Services').</li> <li>The term of SERVICE means the Mubric Mos Services'.</li> </ul> |
| Image: Privacy rights. Our SERVICE takes your personal information yeavy seriously and gives you control over your personal information. We use robust encryption technology to portect your personal data and privacy, and enploy tirty folgibies to manage all data. We will always protect personal data concerning you in accordance with the so-called General Data Protection Regulation ("GDPR") and California Consumer Privacy Act ("CCPA").       Image: Devices     A. Who we are       Image: Devices     The SERVICE is provided and controlled by SART-PLUS PTE. LTD. a.s. with the Tax Id. No 202116626G and the registered office in 6 RAFFLES QUAY #14-06, Singapore (048580).       B. What Personal Information is collected by our SERVICE for the purpose of providing services under applicable laws.       Privacy Policy     Personal information is collected by our SERVICE for the purpose of providing services under applicable laws.       Terms of Service     We will ake yot to provide personal information that is necessary to provide the SERVICE to you. If you do not provide us with any or all of these information, we will not process them, however, the SERVICE to you. If you do not provide us with any or all of these information, we will not process them, however, the SERVICE to you.                                                                                                    | 🗾 Library            | <ul> <li>The trian start the mean use velocity, we serves, should apply, porces and available services are services.</li> <li>The micro volicy describe who use most an information we collect should value and disclose your personal information. The details of how we protect your information and your data</li> </ul>                                                                                                    |
| Privacy Policy     Instruction     A. Who we are     A. Who we are     A. Who are     A. Who are     A. Who are          | 🗭 Messages           | privacy rights. Our SERVICE takes your personal information very seriously and gives you control over your personal information. We use robust encryption technology to protect your personal data<br>and privacy, and employ strict policies to manage all data. We will always protect personal data concerning you in accordance with the so-called General Data Protection Regulation ("GDPR") and<br>California Consume Privacy Act ("CCPA").                                                  |
| <ul> <li>Settings</li> <li>The SERVICE is provided and controlled by SMART-PLUS PTE. LTD. a.s. with the Tax Id. No 202116626G and the registered office in 6 RAFFLES QUAY #14-06, Singapore (048580).</li> <li>B. What Personal Information We Collect</li> <li>Personal information is collected by our SERVICE for the purpose of providing services under applicable laws.</li> <li>"Personal information" shall have the same meaning as "personal data" and shall include any information relating to an identified or identifiable natural person ("data subject"); an identifiable person is one who can be identified, directly or indirectly, in particular by reference to an identification number or to one or more factors specifie to his-her physical, mental, economic, cultural erson ("data subject"); an identifiable person in information that is necessary to provide the SERVICE to you. If you do not provide us with any or all of these information, we will not process them, however, the SERVICE erson of its function mental to the information and the subscription of the SERVICE to you. If you do not provide us with any or all of these information, we will not process them, however, the SERVICE erson is function in mittal to increase if the function mental to the SERVICE to you. If you do not provide us with any or all of these information, we will not process them, however, the SERVICE erson is function in mittal to increase if the function metal to the line information.</li> </ul>                                                                                                    | Devices              | A. Who we are                                                                                                    |
| Settings     B. What Personal Information We Collect     Personal information is collected by our SERVICE for the purpose of providing services under applicable laws.     "Personal information" shall have the same meaning as "personal data" and shall include any information relating to an identified or identifiable natural person ("data subject"); an identifiable person is one who can be identified, directly or indirectly, in particular by reference to an identification number or to one or more factors specifie to his her physical, mental, economic, cultural     rescal identify.     We will ask you to provide personal information that is necessary to provide the SERVICE to you. If you do not provide us with any or all of these information, we will not process them, however, the     SERVICE or some of its function monitor the limite the limite to the SERVICE to you. If you do not provide us with any or all of these information, we will not process them, however, the                                                                                                    |                      | The SERVICE is provided and controlled by SMART-PLUS PTE. LTD. a.s. with the Tax Id. No 202116626G and the registered office in 6 RAFFLES QUAY #14-06, Singapore (048580).                                                                                                    |
| Coser Agreement     Personal information is collected by our SERVICE for the purpose of providing services under applicable laws.     "Personal information" shall have the same meaning as "personal data" and shall include any information relating to an identified or identifiable natural person ("data subject"); an identifiable person     is one who can be identified, directly or indirectly, in particular by reference to an identification number or to one or more factors specifie to his her physical, physiological, mental, economic, cultural     consci identified.     We will ask you to provide personal information that is necessary to provide the SERVICE to you. If you do not provide us with any or all of these information, we will not process them, however, the     SERVICE resone of its function monitor the limite the limite to the interval of the second into the limite the limite the limite to the second second s      | Settings             | B. What Personal Information We Collect                                                                                                    |
| Privacy Policy "Personal information" shall have the same meaning as "personal data" and shall include any information relating to an identifiable matural person ("data subject"); an identifiable person is one who can be identified, directly or indirectly, in particular by reference to an identification number or to one or more factors specifie to his/her physical, physioogical, mental, economic, cultural or social identified as you to provide personal information that is necessary to provide the SERVICE to you. If you do not provide us with any or all of these information, we will not procees them, however, the SERVICE come of its function mainton that is necessary to provide the SERVICE to you. If you do not provide us with any or all of these information, we will not procees them, however, the SERVICE come of its function mainton the limit the limits the limits the interval of the service of the service on the personal information that is necessary to provide the SERVICE to you. If you do not provide us with any or all of these information, we will not procees them, however, the service of the function mainton that the interval of the service of the function of the function mainton the limit the limits the limits of the service of the service of the function of the service of the function of the service of the function of the service of the function of the service of the function of the service of the function of the service of the service of the service of the function of the service of the service of the s | 🛃 User Agreement 🗠   | Personal information is collected by our SERVICE for the purpose of providing services under applicable laws.                                                                                                    |
| Terms of Service We will ask you to provide personal information that is necessary to provide the SERVICE to you. If you do not provide us with any or all of these information, we will not process them, however, the SERVICE or you of fish protion minit the limited the limit of the service of the service o | Privacy Policy       | "Personal information" shall have the same meaning as "personal data" and shall include any information relating to an identified or identifiable natural person ("data subject"); an identifiable person<br>is one who can be identified, directly or indirectly, in particular by reference to an identification number or to one or more factors specific to his her physical, physiological, mental, economic, cultural<br>or social identity.                                                  |
| obtried of bolly of holdered angle of march.                                                                                                    | Terms of Service     | We will ask you to provide personal information that is necessary to provide the SERVICE to you. If you do not provide us with any or all of these information, we will not process them, however, the SERVICE or some of its function might be limited.                                                                                                    |

## Log Out

You can click on Log out in the upper right corner to log out of the SmartPlus platform.

| Akuvox     | 2 Property Manager Portal |                       | nergency Action AK - | bx.com • 📮 Log out |              |
|------------|---------------------------|-----------------------|----------------------|--------------------|--------------|
| - 7        | Reminder                  |                       |                      |                    | Entry Record |
| Dashboard  | Offline Devices           | Inactivated Residents | Expiring Residents   | Expired Residents  |              |
| Apartments | <b>G</b> 0                |                       | <mark></mark> 0      | <b>2</b> 3 0       |              |
| 1 Desident |                           |                       |                      |                    |              |

# **Prior to the Management**

It is advised that you go through what is listed below before you start your management.

- Check if all of the device MAC addresses have already been registered by your distributor.
- Check if the firmware in your devices supports cloud mode with no connection to SDMC.
- Check if your device is powered on and is connected to the internet and make sure that the network is normal.
- Check and make sure that the user information and device information are correct.

# Dashboard

After logging, you will see the property management dashboard that gives you an overview of the office project. The dashboard consists of 11 functional columns on the left.

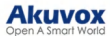

#### Note

If you redirect to the property manager portal from the installer portal, you cannot set up billing information, link sites and perform Emergency Action.

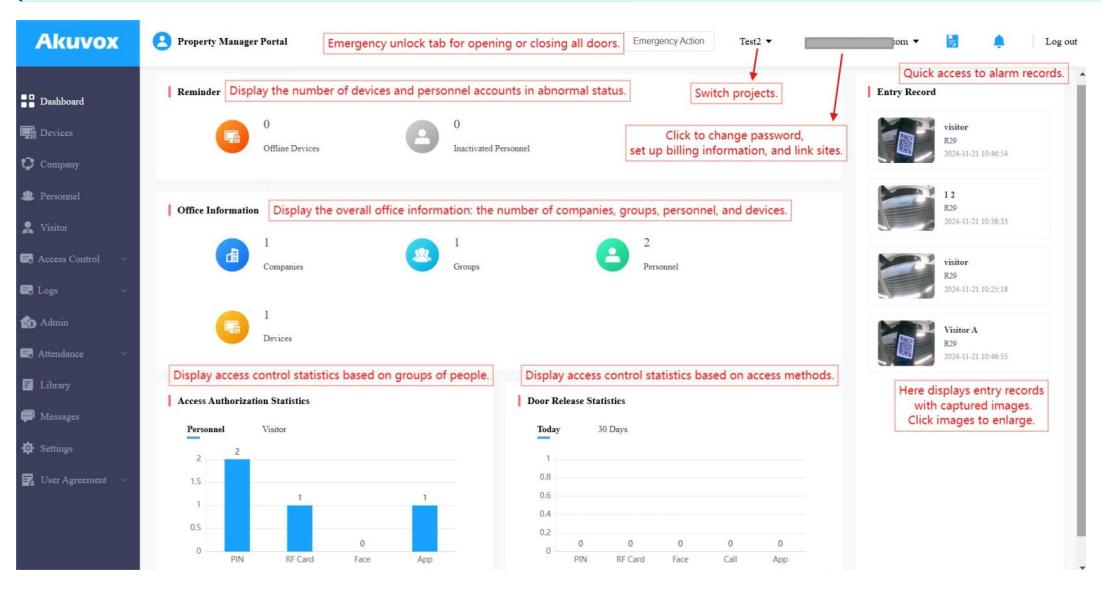

Module Description:

| No. | Modules        | Description                                                                                                    |
|-----|----------------|----------------------------------------------------------------------------------------------------|
| 1   | Dashboard      | You can have a quick grasp of the property manager portal.                                                                                                    |
| 2   | Company        | You can add new companies and edit existing companies by changing the company name, assigning doors, and checking the holiday schedule.                                                                                                    |
| 3   | Personnel      | You can manage groups and personnel.                                                                                                    |
| 4   | Visitor        | You can create access credentials for visitors and couriers.                                                                                                    |
| 5   | Access Control | <ul> <li>The module contains:</li> <li>Access Group: Define the schedule that limits entry and exit.</li> <li>Holiday: Define the holidays that limit entry and exit.</li> <li>Area Restrictions: Set the anti-passback rules for access control.</li> </ul>        |
| 6   | Logs           | Check various logs including door logs, call history, captured images, and alarm records.                                                                                                    |
| 7   | Admin          | You can create and edit administrator accounts.                                                                                                    |
| 8   | Attendance     | You can set up attendance points, check attendance reports, manage leaves, etc.                                                                                                    |
| 9   | Library        | The storage of PIN codes and RF cards for quick and integrated management.                                                                                                    |
| 10  | Messages       | You can create and send messages to specific personnel and devices.                                                                                                    |
| 11  | Devices        | You can add, edit, and delete devices.                                                                                                    |
| 12  | Settings       | <ul> <li>This module includes:</li> <li>Basic Settings: office name, address, permissions of emergency unlock, etc.</li> <li>Time Setting: time zone, time format, and date format.</li> <li>Motion Setting: motion detection type and alert delay time.</li> </ul> |

# **Company Management**

#### Wizard

Wizard will guide you through adding companies, administrators, groups, and personnel, and setting up access control and attendance. It will pop up when you log into the platform. (For installer accounts, the Wizard will display when clicking of the target office.)

Through Wizard, you can have a quick grasp of the office management system. Furthermore, you can click the tab on the Wizard page to access the settings directly.

- Not to display the Wizard anymore, check Don't show this wizard again.
- To view the Wizard, you can click the Icon in the upper right corner.

| Akuvox             | Property Manager Portal                                                                                      |                                                                                                 | Emergency Action Text2 -                                                               | .com 🔻      | B 🌲            |
|--------------------|----------------------------------------------------------------------------------------------------|-------------------------------------------------------------------------------------------------|----------------------------------------------------------------------------------------|-------------|----------------|
|                    |                                                                                                    | Company                                                                                         |                                                                                        |             | +              |
| Dashboard          | Reminder An AKUVOX SmartPlus Offic                                                                           | e site can be divided into multiple companies, each<br>responsibilities among the administrator | managed separately. This allows you to distribute management<br>rs of these companies. | atry Record |                |
| Devices            |                                                                                                    |                                                                                                 |                                                                                        | E COR       | visitor<br>R29 |
| 🗘 Company          | You can create companies, assign mant<br>create holidays for them.                                           | gement permissions of some door, and                                                            |                                                                                        |             |                |
| 🏨 Personnel        | Add Company Office Int                                                                                       |                                                                                                 | Company A                                                                              |             | 12<br>R29      |
| 🙎 Visitor          | You can then create an admin account f<br>account can manage the company's per<br>data from other companies. | or the specified company. This admin<br>sonnel and access groups but cannot view                | Company B                                                                              |             |                |
| 📑 Access Control 🚽 | Add Admin                                                                                                    |                                                                                                 |                                                                                        |             | visitor<br>R29 |
| 🕞 Logs 🗸 🗸         |                                                                                                    | C                                                                                               | space                                                                                  |             |                |
| 🏚 Admin            |                                                                                                    |                                                                                                 | the set                                                                                | Fill        | Visitor A      |
| 📑 Attendance 🛛 🗸   |                                                                                                    |                                                                                                 | L.e.                                                                                   |             |                |
| 🗾 Library          | Access AL                                                                                                    |                                                                                                 |                                                                                        |             |                |
| Messages           | Personn                                                                                                    |                                                                                                 |                                                                                        |             |                |
| 🔅 Settings         | 2                                                                                                    | • • • • •                                                                                       |                                                                                        |             |                |
| 🛃 User Agreement 🗠 | 1.5                                                                                                    | O Don't show this wizard                                                                        | l again                                                                                |             |                |
|                    | 0.5                                                                                                    |                                                                                                 |                                                                                        |             |                |
|                    | 0 PIN RF Card Face                                                                                           | App 0 PIN                                                                                       | RF Card Face Call App                                                                  |             |                |

#### **Create Companies and Assign Doors**

You can create multiple companies in an office project.

- 1. Click Company on the left column.
- 2. Click New on the right and name the company.

|   | Death-ord | Akuvox >> Company    |                                                                                               |                     |         |
|---|-----------|----------------------|-----------------------------------------------------------------------------------------------|---------------------|---------|
|   |           | Company Name O Searc |                                                                                               |                     | New     |
|   |           |                      |                                                                                               |                     |         |
|   |           | Company Name         | Number of Personnel                                                                           | Created Time        | Actions |
| 0 |           | Akuvox               | New Company ×                                                                                 | 2024-09-06 16:46:57 | 20      |
|   |           |                      |                                                                                               |                     |         |
|   |           |                      | * Company Name<br>Akuvox 1                                                                    | Go 1 In All         |         |
|   |           |                      | You can create companies, assign management permissions of some door, and create holidays for |                     |         |
|   |           |                      | them.                                                                                         |                     |         |
|   |           |                      | Cancel Submit                                                                                 |                     |         |
|   |           |                      |                                                                                               |                     |         |

- 3. Assign doors to the company and define them as a private or a public door. For instructions on adding doors, please refer to the Device Management chapter.
- 4. Select the building and floors that are accessible to the personnel in the company. You can click **Add** to add buildings.
- 5. Select a holiday schedule to limit access during holidays.

| Company Name            |                                  |              |                                |
|-------------------------|----------------------------------|--------------|--------------------------------|
| Akuvox 1                |                                  |              |                                |
| Assign Doors 💿          |                                  |              |                                |
| Selected(2): R29-D      | loor1 X915V2-Door1               |              |                                |
|                         | Location                         | Door         | Туре                           |
|                         | AK1                              | R29-Door1    | As Public Door As Private Door |
|                         | Building A                       | X915V2-Door1 | As Public Door As Private Door |
| loors ③                 |                                  |              |                                |
| lease set the accessibl | e floors for specific buildings. |              |                                |
| AK1                     | ✓ All Floors ×                   |              |                                |
| + Add                   |                                  |              |                                |
| Ioliday ⑦               |                                  |              |                                |
|                         | Name                             |              | Repeat by Year                 |
|                         |                                  | No Data      |                                |
| Submit                  |                                  |              |                                |

6. Click Submit to finish the settings.

Akuvox

After adding the company, you can change the company's name by clicking and delete the company by clicking

You can also set up the office structure on the Personnel module.

- 1. Click next to the office name. Then, click +New Company and enter the company's name.
- 2. Click next to the company name. You can rename the company, assign doors to it, view its holiday access control schedule by clicking Edit, add groups to it, and delete it.

|                      | Akuvox >> Personnel |   |         |        |             |         |         |         |                     |      |        |
|----------------------|---------------------|---|---------|--------|-------------|---------|---------|---------|---------------------|------|--------|
| Installer Portal     |                     |   | Personn | nel Gi | roup        |         |         |         |                     |      |        |
| Dashboard            | Q Name              |   |         |        |             |         |         |         |                     |      |        |
| Company              | * Akuvox            | : | Active  | All    | ~ ID        |         |         |         |                     | QS   | Search |
|                      | * Akuvox            |   |         |        |             |         |         |         | New Person          | inel | Import |
| 🚇 Personnel          | Design              | 1 |         |        |             |         |         |         |                     |      |        |
| 💂 Visitor            | RD                  | : |         | ID     | Name ‡      | Group   | Company | Active  | Created Time ‡      | А    | ctions |
| 🛃 Access Control 🛛 🗸 |                     |   |         | 2      | Judy A      | RD      | Akuvox  | Normal  | 2024-09-06 16:54:23 | ۲    | Ē      |
| 🖬 Logs 🗸 🗸           |                     |   |         | 1      | Luna Z      | RD      | Akuvox  | Normal  | 2024-09-06 16:53:29 | 0    | Ē      |
| 🏚 Admin              |                     |   | Ē       |        |             |         |         |         |                     |      |        |
| F Library            |                     |   |         |        |             |         |         |         |                     |      |        |
| 👜 Messages           |                     |   |         |        | Lines per j | page 10 | × < 1 > | Go to 1 | Go 2 In All         |      |        |

#### Add/Edit Groups in a Company

On the Personnel module, click in next to the desired company name and click +New Group.
 Or, you can click Group in the target company directory and click New Group.

| - Installer Portal   | Akuvox >> Personnel        |   |         |          |          |                    |                     |           |
|----------------------|----------------------------|---|---------|----------|----------|--------------------|---------------------|-----------|
| Dashboard            | Q Name                     |   | Personn | el Group |          |                    |                     |           |
| Company              | <ul> <li>Akuvox</li> </ul> | : | Name    |          | Q Search |                    |                     | New Group |
| • Descent            | + Akuvox                   | : |         | Name \$  | Company  | Personnel Assigned | Created Time \$     | Actions   |
| 2 Personnei          | Design                     | : |         |          |          |                    |                     |           |
| 👷 Visitor            | RD                         | : |         | Design   | Akuvox   | 0                  | 2024-09-06 16:54:54 | 2 🛍       |
| 🔄 Access Control 🛛 🗸 |                            |   |         | RD       | Akuvox   | 2                  | 2024-09-06 16:49:24 | 2 🛍       |
| 🛃 Logs 🗸 🗸           |                            |   |         |          |          |                    |                     |           |

2. Enter the group name and select the company it belongs to.

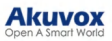

| Tostaller Portal   | Akuvox >> Personnel |   |              |                   |        |                     |           |
|--------------------|---------------------|---|--------------|-------------------|--------|---------------------|-----------|
|                    |                     |   | * Group Name |                   |        |                     |           |
| Dasnooard          | * Akuvox            | 1 | * Company    |                   |        |                     | New Group |
| Company            | + Akuvox            | : | Akuvox       |                   | × .    |                     |           |
| Personnel          | Design              | : |              |                   |        | Created Time =      | Actions   |
| 🙎 Visitor          | RD                  | 1 |              |                   | Submit | 2024-09-06 16:54:54 | 2 🗇       |
| 🛃 Access Control 🚽 |                     |   | RD           | Akuvox            | 2      | 2024-09-06 16:49:24 | 2 🖻       |
| 🕞 Logs 💦 💡         |                     |   |              |                   |        |                     |           |
| de Admin           |                     |   |              |                   |        |                     |           |
| 📰 Library          |                     |   |              | Lines per page 10 | Go to  | 1 Go 2 In All       |           |

3. Click Submit.

You can click \_\_\_\_\_to edit the desired group and its settings. See the description of each item in the below chart.

|                      | Akuvox >>> Personnel >>> Edit Group                      |           |         |                     |  |  |  |  |  |  |
|----------------------|----------------------------------------------------------|-----------|---------|---------------------|--|--|--|--|--|--|
|                      |                                                          |           |         |                     |  |  |  |  |  |  |
| Dashboard            | Basic Info                                               |           |         |                     |  |  |  |  |  |  |
| Company              | RD RD                                                    |           |         |                     |  |  |  |  |  |  |
|                      |                                                          | RU .      |         |                     |  |  |  |  |  |  |
| Personnel            | Almore                                                   |           |         |                     |  |  |  |  |  |  |
| 👷 Visitor            |                                                          |           |         |                     |  |  |  |  |  |  |
| 🛃 Access Control 🛛 🗸 | Settings<br>How to display on Directory                  |           |         |                     |  |  |  |  |  |  |
| Tom                  | Do Not Display                                           |           |         |                     |  |  |  |  |  |  |
| ang Logs             | Immune to Anti-nassback                                  |           |         |                     |  |  |  |  |  |  |
| Admin Admin          |                                                          |           |         |                     |  |  |  |  |  |  |
| 🐔 Library            | Accessible Floors                                        |           |         |                     |  |  |  |  |  |  |
| Messages             | Please set the accessible floors for specific buildings. |           |         |                     |  |  |  |  |  |  |
| Devices              | × ×                                                      |           |         |                     |  |  |  |  |  |  |
|                      | 1.111                                                    |           |         |                     |  |  |  |  |  |  |
| Settings             | + 400                                                    |           |         |                     |  |  |  |  |  |  |
|                      | Access Group                                             |           |         | Ner                 |  |  |  |  |  |  |
|                      | Selected(0):                                             |           |         |                     |  |  |  |  |  |  |
|                      | Name                                                     | Door      | Repeats | Time Duration       |  |  |  |  |  |  |
|                      | FullAccess                                               | All Doors | Daily   | 00:00:00 - 23:59:00 |  |  |  |  |  |  |
|                      | Submit                                                   |           |         |                     |  |  |  |  |  |  |

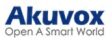

| No. | Settings                       | Description                                                                                                    |
|-----|--------------------------------|----------------------------------------------------------------------------------------------------|
| 1   | Group Name                     | Name the group.                                                                                                    |
| 2   | Company                        | Display the company the group belongs to.                                                                                                    |
| 3   | How to Display on<br>Directory | <ul> <li>Set the directory display.</li> <li>Do Not Display: Neither display the group nor the personnel in it.</li> <li>Display as Group Only: Only display the group name. <ul> <li>Sequence Call: You can set three sequence call numbers. When tapping the Group to call, the numbers will receive calls in order.</li> <li>Display Personnel Only: Personnel will all be displayed but not the group name.</li> </ul> </li> <li>Note: The following device models with specific firmware versions or higher support this feature: <ul> <li>X912: 912.30.11.49</li> <li>X915 V2: 2915.30.10.211</li> <li>X916: 916.30.10.222</li> <li>S539: 539.30.10.231</li> <li>S532: 532.30.10.211</li> <li>R29: 29.30.10.314</li> </ul> </li> </ul> |
| 4   | Immune to Anti-passback        | When enabled, the personnel in this group will not be limited to the anti-<br>passback rules.                                                                                                    |
| 5   | Accessible Floors              | Set the accessible floors. The personnel can take lifts to the specified floors using access control credentials. You can select 10 floors in a building at maximum.                                                                                                    |
| 6   | Access Group                   | Select the access control schedule. You can click New to create a new access group.                                                                                                    |

# **Personnel Management**

You can add personnel one by one or in a batch to a company.

# Add Personnel One by One

1. On the Personnel module, click New Personnel in the target company directory.

|                      | Akuvox >> Personnel |   |         |     |        |                   |                         |         |                     |               |
|----------------------|---------------------|---|---------|-----|--------|-------------------|-------------------------|---------|---------------------|---------------|
| 👆 Installer Portal   |                     |   | Persone | -   | Group  |                   |                         |         |                     |               |
| Dashboard            | Q Name              |   |         |     |        |                   |                         |         |                     |               |
| Company              | * Akuvox            | : | Active  | All | ~ _ ID |                   |                         |         |                     | Q Search      |
|                      | * Akuvox            | : |         |     |        |                   |                         |         | New Per             | sonnel Import |
| Personnel            | Design              |   |         |     |        |                   |                         |         |                     |               |
| 🤱 Visitor            | RD                  | : |         | ID  | Name ‡ | Group             | Company                 | Active  | Created Time ≑      | Actions       |
| 🛃 Access Control 🛛 🗸 |                     |   |         | 2   | Judy A | RD                | Akuvox                  | Normal  | 2024-09-06 16:54:23 | ۵ 🗓           |
| 🛃 Logs 🗸 🗸           |                     |   |         | 1   | Luna Z | RD                | Akuvox                  | Normal  | 2024-09-06 16:53:29 | ۲             |
| 🏚 Admin              |                     |   | Ē       |     |        |                   |                         |         |                     |               |
| Library              |                     |   |         |     |        |                   |                         |         |                     |               |
| 🗭 Messages           |                     |   |         |     |        | Lines per page 10 | <ul><li>✓ C 1</li></ul> | Go to 1 | Go 2 In All         |               |

- 2. Enter the personnel's information and set up relevant settings. See the description of each item in the below chart.
- 3. Click Next to set up the access control credentials.
- PIN: Enter the PIN code.
- RF Card: Enter the RF card code.
- Face ID: Upload the front face photo in JPG, PNG, or BMP format.
- License Plate: Enter the number that a third-party LPR camera can identify.
- UHF Card: Enter the card code that the Akuvox device ACR-CRP12 can identify.
- Long-term Vehicle: It is enabled by default. If disabled, set when the vehicle can enter and exit the parking lot.

#### Akuvox Open A Smart World

## Note

- The license plate is used for <u>Smart Parking</u>.
- If you have filled in both the License Plate and the UHF Card, the cloud will ONLY issue the UHF card code to the door phone.

|                              |           | Access Type       |
|------------------------------|-----------|-------------------|
| * Company                    |           | PIN               |
| ×                            |           |                   |
| * Group                      |           | DE Cord           |
| ×                            | New Group |                   |
| * First Name                 |           |                   |
|                              |           | Face ID           |
| * Last Name                  |           |                   |
|                              |           |                   |
| * TD                         |           |                   |
|                              |           | +                 |
| E1                           |           |                   |
| Lindi                        |           |                   |
|                              |           |                   |
| Mobile Number                |           | License Plate     |
| 11                           |           | License Plate     |
| Display in Directory 💿       |           |                   |
| SmartPlus Intercom Feature   |           | UHF Card ⑦        |
| Set Valid Time (?)           |           |                   |
|                              |           |                   |
| Allow User to Create QR Code |           | Long-term Vehicle |
|                              |           | Submit            |
|                              |           |                   |

4. Click Submit.

Information:

#### Akuvox Open A Smart World

| No. | Item Name                        | Description                                                                                                    |
|-----|----------------------------------|----------------------------------------------------------------------------------------------------|
| 1   | Company                          | Select the company where the personnel works.                                                                                                    |
| 2   | Group                            | Select the group of the personnel. You can click New Group to create a group.                                                                                                    |
| 3   | First Name                       | Enter the user's first name.                                                                                                    |
| 4   | Last Name                        | Enter the user's last name.                                                                                                    |
| 5   | ID                               | Enter a unique ID number for the user.                                                                                                    |
| 6   | Email                            | Enter the user's email.                                                                                                    |
| 7   | Mobile Number                    | Enter the user's mobile phone number.                                                                                                    |
| 8   | Display in Directory             | <ul> <li>Set whether to display the personnel's name on the door phone's contacts list.</li> <li>Note:</li> <li>If Do Not Display is selected on the group editing interface, the personnel will not be displayed.</li> <li>When the SmartPlus Intercom Feature is disabled, this setting is not valid.</li> </ul>                                                                                                    |
|     | SmortDlue Intercom               |                                                                                                    |
| 9   | Feature                          | If enabled, the user is allowed to use the SmartPlus App.                                                                                                    |
| 10  | Call Type                        | <ul> <li>When the SmartPlus Intercom Feature is enabled, set the Call Type.</li> <li>SmartPlus and indoor monitors/guard phones: When making calls to the personnel on a door phone, the personnel's SmartPlus App and indoor monitors or guard phones will receive the call.</li> <li>Indoor monitors/guard phones with SmartPlus as backup: When making calls to the personnel on a door phone, the personnel's indoor monitors/guard phones will receive the call first. If the call is not answered, it will be made to the SmartPlus App.</li> </ul> |
| 11  | Set Valid Time                   | Limit the personnel from opening doors and logging into the<br>SmartPlus App in a certain period. This setting has the highest<br>priority over other access permission settings.                                                                                                    |
| 12  | Start Time - End<br>Time         | When Set Valid Time is enabled, specify the time range.                                                                                                    |
| 13  | Allow Users to<br>Create QR Code | Set whether personnel can issue temporary QR codes for visitors or couriers on their SmartPlus App.                                                                                                    |

## Add Personnel in a Batch

You can import a batch of personnel data to a company for quick setup.

- 1. On the Personnel module, click Import in the target office or company directory.
- 2. Download and open the template. Click **Import Personnel** to upload the file after editing it and click **Import Face Data** to upload the face photos. Please follow the upload instructions on the pop-up window.

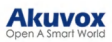

| AKUVOX               | Property Manager Portal    |   |     |    |                   | Sector         | × 1     |        | Akuvo               | x Luna 🕶      |         | Log out |
|----------------------|----------------------------|---|-----|----|-------------------|----------------|---------|--------|---------------------|---------------|---------|---------|
|                      | Akuvox >> Personnel        |   |     |    |                   | Ітроп          |         |        |                     |               |         |         |
| Tostaller Portal     |                            |   | Des |    | Im                | port Personnel |         |        |                     |               |         |         |
| Dashboard            | Q Name                     |   |     |    | Download Import T | emplate        | _       |        |                     |               |         |         |
| 🗘 Company            | * Akavox                   | : | A   |    | Im                | port Face Data |         |        |                     |               | Q Searc | ch      |
|                      | <ul> <li>Akuvox</li> </ul> | : |     |    |                   |                | _       |        |                     | New Personnel | Impo    | ət      |
| E. Personnel         | Design                     | : |     |    |                   |                |         |        |                     |               |         |         |
| S. Visitor           | RD                         | 1 |     | ID | Name 🤤            | Group          | Company | Active | Created Time 🌩      |               | Actions | 5       |
| 🗟 Access Control 🚽 🗸 |                            |   |     |    | Judy A            | RD             | Akuvox  | Normal | 2024-09-06 16:54:23 |               | • [     | Ĩ       |
| 🛃 Logs —             |                            |   |     |    | Luna Z            | RD             | Akuvox  | Normal | 2024-09-06 16:53:29 |               | •       | Ì       |

In the template, you can see the instructions by moving the mouse cursor to a specific column name.

#### See the description of each item in the below chart.

| А        | В       | С         | D        | E     |       | F      | G            | Н                    | 1                          |
|----------|---------|-----------|----------|-------|-------|--------|--------------|----------------------|----------------------------|
| Company  | Group   | FirstName | LastName | ID    | Email |        | MobileNumber | TelephoneCallingCode | Smartplus Intercom Feature |
|          |         |           |          |       |       |        |              |                      |                            |
| I        | K       | 1         |          | м     |       |        | N            | 0                    |                            |
| CallType | RF Card | PIN       | License  | Plate |       | UHF Ca | ard A        | ccess Group ID       |                            |
|          |         |           |          |       |       |        |              |                      |                            |

#### Akuvox Open A Smart World

| No. | Column Name                   | Description                                                                                                    |
|-----|-------------------------------|----------------------------------------------------------------------------------------------------|
| 1   | Company                       | The company of the personnel.                                                                                                    |
| 2   | Group                         | The group of the personnel.                                                                                                    |
| 3   | First Name                    | The first name of the personnel.                                                                                                    |
| 4   | Last Name                     | The last name of the personnel.                                                                                                    |
| 5   | ID                            | Assign a unique ID to the personnel.                                                                                                    |
| 6   | Email                         | The email address of the personnel that is used to receive SmartPlus App-<br>related emails.                                                                                                    |
| 7   | Mobile Number                 | The mobile phone number of the personnel.                                                                                                    |
| 8   | Telephone Calling Code        | The telephone code for phone calls. For example, the code is 1 for the United States.                                                                                                    |
| 9   | SmartPlus Intercom<br>Feature | If enabled, the user is allowed to use the SmartPlus App.<br>0: Disabled;<br>1: Enabled.                                                                                                    |
| 10  | Call Type                     | <ul> <li>Set which devices can receive a call.</li> <li>For example, if you select 0, the SmartPlus App will receive the call first, then the indoor monitor or the guard phone.</li> <li>0: SmartPlus and indoor monitors/guard phones;</li> <li>1: Phone and indoor monitors/guard phones;</li> <li>2: SmartPlus and indoor monitors/guard phones, with phone as backup;</li> <li>3: Indoor monitors/guard phones with SmartPlus as backup;</li> <li>4: Indoor monitors/guard phones with phone as backup;</li> <li>5: Indoor monitors/guard phones with SmartPlus as backup, and finally the phone.</li> </ul> |
| 11  | RF Card                       | The RF card code is used to open doors. If one user has multiple cards, separate the codes by ";".                                                                                                    |
| 12  | PIN                           | The PIN code is used to open doors. The length should be within 2 to 8 digits.                                                                                                    |
| 13  | License Plate                 | Fill in the license plate information, multiple plate codes separated by ";". You can add up to 5 codes.                                                                                                    |
| 14  | UHF Card                      | Fill in the UHF card code, multiple plate codes separated by ";". You can add up to 5 codes.                                                                                                    |
| 15  | Access Group ID               | Assign the access group ID to the user.                                                                                                    |

#### **Edit Personnel**

After adding the personnel, you can edit and delete them on the Personnel module.

- Click to delete the personnel.
- Click to view and edit the personnel's information.

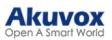

| Dashboard            |          |   |        | _   |        |       |         |        |                     |                    |
|----------------------|----------|---|--------|-----|--------|-------|---------|--------|---------------------|--------------------|
| Company              | * Akuvox | : | Active | All | ~ ID   |       |         |        |                     | Q Search           |
|                      | * Akuvox | 1 |        |     |        |       |         |        | N                   | w Personnel Import |
| Personnel            | Design   | : |        |     |        |       |         |        |                     |                    |
| 🤱 Visitor            | RD       | : |        | ID  | Name ‡ | Group | Company | Active | Created Time ‡      | Actions            |
| 🛃 Access Control 🗸 🗸 |          |   |        | 2   | Judy A | RD    | Alcuvex | Normal | 2024-09-06 16:54:23 | 1                  |
| 🛃 Logs 🛛 🗸           |          |   |        | 1   | Luna Z | RD    | Akuvox  | Normal | 2024-09-06 16:53:29 | ۲                  |
| 😥 Admin              |          |   |        |     |        |       |         |        |                     |                    |
| Library              |          |   |        |     |        |       |         |        |                     |                    |

Change the access settings and click Edit to modify the personnel's information.

| Information                |                  |                                            |        |
|----------------------------|------------------|--------------------------------------------|--------|
| Name                       |                  | Judy A                                     |        |
| ID                         |                  | 2                                          |        |
| Company                    |                  | Akuvox                                     |        |
| Group                      |                  | RD                                         |        |
| Email                      |                  |                                            |        |
| Mobile Number              |                  |                                            |        |
| Display in Directory       |                  | Off                                        |        |
| SmartPlus Intercom Feature |                  | On                                         |        |
| Call Type                  |                  | SmartPlus and indoor monitors/guard phones |        |
| Valid Time                 |                  |                                            |        |
| Access Type                |                  |                                            |        |
| PIN RF Card Face ID        |                  |                                            |        |
|                            |                  |                                            | New    |
| PIN                        | Created By       | Created Time                               | Action |
| 96788                      | Property Manager | 2024-09-06 16:54:23                        | ∠ 前    |
|                            |                  |                                            |        |

# **Administrator Management**

You can create administrator accounts, with which users can log into the SmartPlus Administrator platform to manage companies, personnel, access groups, etc.

On the Admin module, click New on the right.

| - Installer Bostal | Akuvox >> Adı | min    |                       |                         |        |
|--------------------|---------------|--------|-----------------------|-------------------------|--------|
| Dashboard          | Name          |        | Q Search              |                         | New    |
| Company            |               | Name   | Email                 | Company                 | Action |
| Visitor            |               | Lily L | bom                   | Akuvox                  | 2 🔟    |
| 🛃 Access Control 🗸 | Ē             |        |                       |                         |        |
| 🛃 Logs 🗸 🗸         |               |        | Lines per page 10 ~ < | 1 > Go to 1 Go 1 In All |        |
| Admin              |               |        |                       |                         |        |
| Library            |               |        |                       |                         |        |

See the descriptions of each item in the chart below.

# Akuvox

|            | Devices        |   | Test2 >>> Admin >>> New |        |
|------------|----------------|---|-------------------------|--------|
|            | Doors          |   | Role                    |        |
| ¢          | Company        |   | Company Administrator   | $\sim$ |
| 2          | Personnel      |   | * Company ③             |        |
|            |                |   |                         | ~      |
| _          |                |   | * Group                 |        |
| =          | Access Control | ~ |                         | ~      |
| e;         |                | ~ | * First Name            |        |
| ij         |                | ~ |                         |        |
| <b>1</b> 0 | Admin          |   | - Last Name             |        |
| R          |                | ~ | * Email                 |        |
|            | Smart Parking  | ~ |                         |        |
|            | Library        |   | Mobile Number           |        |
| P          | Messages       |   | Admin APP Service       |        |
| ₽          |                |   | Submit                  |        |
| 2          | User Agreement | ~ |                         |        |

#### Item Description:

| Item Name            | Description                                                                                                    |
|----------------------|----------------------------------------------------------------------------------------------------|
| Company              | Select the company managed by the administrator.                                                                                                    |
| Group                | Select the group of the administrator.                                                                                                    |
| First Name/Last Name | Enter the name of the administrator.                                                                                                    |
| Email                | The email is used to log into the SmartPlus Admin web portal and app.                                                                                                    |
| Mobile Number        | Enter the mobile phone number if the administrator wants to use it for SmartPlus App login.<br>Note: Select the right area code. Or, the number will be ineffective.                                                                                                    |
| Admin App Service    | Set whether the administrator can use the SmartPlus App.                                                                                                    |
| Landline Number      | Available when Admin App Service is enabled.<br>Enter the number of the administrator's phone.                                                                                                    |
| Call Type            | <ul> <li>Available when Admin App Service is enabled.</li> <li>SmartPlus: The SmartPlus App and indoor monitor will receive incoming calls.</li> <li>Phone: The phone and indoor monitor will receive incoming calls.</li> <li>SmartPlus with phone as backup: SmartPlus and indoor monitor(s) will be called first, then the forwarded phone number if the call is not answered.</li> </ul> |

After adding the accounts, you can click \_\_\_\_\_ to change the settings and reset the account's password.

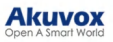

| 🔦 Installer Portal |      |        |                       |                         |        |
|--------------------|------|--------|-----------------------|-------------------------|--------|
| Dashboard          | Name |        | Q Search              |                         | New    |
| Company            | 0    | Name   | Email                 | Company                 | Action |
| Rersonnel          |      | Lily L | com                   | Akavox                  | 2 1    |
| Access Control V   |      |        |                       |                         |        |
| 🛃 Logs 🗸 🗸         |      |        | Lines per page 10 🗸 < | 1 > Go to 1 Go 1 In All |        |
| Admin              |      |        |                       |                         |        |

# **Device Management**

You can manage Akuvox devices installed in specific companies.

#### Note

- With the property manager account, you can view and edit the device's settings but not add or delete a device.
- With the installer account redirecting from the installer portal, you can add, edit and delete devices.

#### Add a Single Device

- 1. On the **Devices** module, click Public Area or select the desired building based on where the device is installed. You can click **+Add Building** to create new buildings.
- 2. Click New on the right.

| A Travellar Dented   | Test2 >> Devices |         |             |               |                |             |            |             |             |                     |     |         |    |
|----------------------|------------------|---------|-------------|---------------|----------------|-------------|------------|-------------|-------------|---------------------|-----|---------|----|
| Installer Portai     | + Add Building   | Devices | Third Party | Device        |                |             |            |             |             |                     |     |         |    |
| Dashboard            | Test2            |         |             |               |                |             |            |             |             | Г                   | _   |         |    |
| 📑 Devices            | 1012             | Status  | A11         | ∨ Type All    | ~ M            | AC 🗸        |            |             | Q Search    |                     | New | Impo    | лt |
| Company              | • Public Area    |         |             |               |                |             |            |             |             |                     |     |         |    |
| n Personnel          | Test Building    |         | MAC         | Device Name ‡ | Location       | Device Type | SIP        | Door Sensor | Status      | Created Time ‡      | А   | Actions |    |
| 🔔 Visitor            |                  | 00      | 11050073D9  | R29           | Test Building  |             | 5926100302 |             | ٠           | 2024-11-21 10:40:33 |     | ¢       | Ū  |
| 🕞 Access Control 🗸 🗸 |                  | Ū       |             |               |                |             |            |             |             |                     |     |         |    |
| 🖬 Logs 🗸 🗸           |                  |         |             | Line          | es per page 10 |             |            | io to 1     | Go 1 In All |                     |     |         |    |
| 🏠 Admin              |                  |         |             |               |                |             |            |             |             |                     |     |         |    |
| 🛃 Attendance 🗸 🗸     |                  |         |             |               |                |             |            |             |             |                     |     |         |    |
| 🖬 Library            |                  |         |             |               |                |             |            |             |             |                     |     |         |    |
| 🗭 Messages           |                  |         |             |               |                |             |            |             |             |                     |     |         |    |
| ₿ Settings           |                  |         |             |               |                |             |            |             |             |                     |     |         |    |
| 🛃 User Agreement 🗸 🗸 |                  |         |             |               |                |             |            |             |             |                     |     |         |    |

3. Enter the device's information. See the description of each item in the chart below.

|                                    | Door Control                                                                                                    |
|------------------------------------|----------------------------------------------------------------------------------------------------|
| Add Device                         | * Controlled Relay                                                                                                    |
| Device Type                        | RelayA                                                                                                    |
| Multi-tenants Doorphone            | Entry Reader ⑦     Internal Reader ×     V                                                                                           |
| * MAC                              |                                                                                                    |
| Network Group                      | Access Memoa       SmartPlus Homepage     SmartPlus Talking page     PIN     Face     RF Card       Bluetooth     NFC     LPR Camera |
| Network 1  Device Name             | <ul> <li>Exit Reader</li> </ul>                                                                                                    |
|                                    | · · · · · · · · · · · · · · · · · · ·                                                                                                |
| Allow users to monitor this device | Exit Button ③                                                                                                    |
| Door 1                             |                                                                                                    |
| Door Name                          | Door Status 🕥                                                                                                    |
| Doort                              |                                                                                                    |
| DTMF Code                          | × Add Door                                                                                                    |
|                                    | Cancel Submit                                                                                                    |

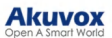

#### т. Olion Oubitile to заме the зетенуз.

Regardless of what type of device it is, the device type, MAC address, network group, and device name need to be set up.

| oot ap. |                  |                                                                                                    |
|---------|------------------|----------------------------------------------------------------------------------------------------|
| No.     | Field Name       | Description                                                                                                    |
| 1       | Device Type      | Select your device type.                                                                                                    |
| 2       | MAC              | Type in the device's MAC address.                                                                                                    |
| 3       | Network<br>Group | Select the network group. You can select the same network group as that of other devices if the devices are deployed in the same local network. (in this case, communicate via IP)<br>Note: Do not select the same network group if the device is not deployed with other devices in the same local area network(in this case, communicate via SIP). Otherwise, it will lead to communication failure. |
| 4       | Device Name      | Name the device to distinguish it from others.                                                                                                    |

To add a door phone or an access control terminal, the following options should be additionally configured.

| 1 | Allow users to<br>monitor this<br>device | <ul> <li>You can decide whether users can view the monitoring video with their SmartPlus Apps and indoor monitors. It is enabled by default.</li> <li>When disabled, the Monitor button on users' SmartPlus Apps will be hidden but users can still see the video during a call with an intercom device.</li> </ul>                                                                                                    |
|---|------------------------------------------|----------------------------------------------------------------------------------------------------|
| 2 | Door Name                                | Enter the door name, which can be the device location.                                                                                                    |
| 3 | DTMF Code                                | Enter the DTMF code for the door access.                                                                                                    |
| 4 | Controlled<br>Relay                      | Specify the relay that is connected to the door lock.                                                                                                    |
| 4 | Entry Reader                             | <ul> <li>Internal Reader: Use the device's built-in reader. For example, users can swipe cards on the device to open doors.</li> <li>Wiegand A ~ D: Use a device connected to the door phone through Wiegand ports. For example, users swipe cards on a Wiegand card reader to open doors.</li> <li>RS485 A ~ D: Use a device connected to the door phone through RS485 ports. For example, users swipe cards on an RS485 card reader to open doors.</li> </ul> |
| 5 | Exit Reader                              | <ul> <li>Internal Reader: Use the device's built-in reader. For example, users can swipe cards on the device to open doors.</li> <li>Wiegand A ~ D: Use a device connected to the door phone through Wiegand ports. For example, users swipe cards on a Wiegand card reader to open doors.</li> <li>RS485 A ~ D: Use a device connected to the door phone through RS485 ports. For example, users swipe cards on an RS485 card reader to open doors.</li> </ul> |

|    |               | Available when Internal Reader is selected as the Entry Reader or the Exit Reader.                                                                                                    |
|----|---------------|----------------------------------------------------------------------------------------------------|
|    |               | Select specific unlock methods to open doors. For example, if you select <b>PIN</b> for Door 1 and select <b>RF Card</b> for Door 2, when users enter PIN codes on the door phone, only Door 1 will be opened and vice versa.                                                                                                    |
|    |               | The following models with specific firmware versions or higher support this feature:                                                                                                    |
| 6  | Access Method | <ul> <li>\$539: 539.30.10.118</li> <li>\$532: 532.30.10.117</li> <li>X916: 916.30.10.216</li> <li>X915 V1: 915.30.10.128</li> <li>X915 V2: 2915.30.10.106</li> <li>X912: 912.30.10.225</li> <li>E16 V2: 216.30.10.69</li> <li>E18: 18.30.10.205</li> <li>R20 V5.0: 320.30.10.125</li> <li>R25A: 25.30.10.22</li> <li>R27: 227.30.10.201</li> <li>R28: 28.30.10.102</li> <li>R28 V2.0: 228.30.10.112</li> <li>R29: 29.30.10.123</li> <li>A094: 92.30.10.112</li> </ul> |
|    |               | <b>Note:</b> If the SmartPlus Homepage or SmartPlus Talking page is not checked, the corresponding icons will not appear on the app home page.                                                                                                    |
| 7  | RS485_Address | Available when <b>RS485</b> is selected as the <b>Entry Reader/Exit Reader</b> .<br>Select the RS485 address ranging from 0 to 127.                                                                                                    |
| 8  | Exit Button   | Input A ~ D: Select it when the input is connected to an exit button. Users can press it to open the door.                                                                                                    |
| 9  | Door Status   | Input A ~ D: Select it when the input is connected to a door sensor. It is used to detect whether someone breaks in forcibly or the door-opening time exceeds a limit.                                                                                                    |
| 10 | Add Door      | Add doors when the device is connected to more than one lock.                                                                                                    |

| To add | an indoor monito   | or/guard phone, the following options should be additionally configured.                                                                                                    |
|--------|--------------------|----------------------------------------------------------------------------------------------------|
| 1      | Arming<br>Function | When enabled, the arming icon will be available on users' SmartPlus Apps for arming and disarming.                                                                                                    |
| 2      | Companies          | <ul> <li>Available when the device type is guard phone.</li> <li>The All Companies option is checked by default, indicating that personnel(with SmartPlus Apps and/or indoor monitors used) in all companies will display on the guard phone's directory screen.</li> <li>When unchecked, select specific companies.</li> <li>Note: The supported firmware version for R49 guard phone is about to release at Apr.30, 2025.</li> </ul>                                                                                                    |
| 3      | Belongs To         | <ul> <li>You can link the device to a specific personnel.</li> <li>The device will be displayed as contacts on the personnel's other indoor monitors;</li> <li>When initiating a group call to the personnel on a guard phone, the device will also be called;</li> <li>When calling the personnel on an access control terminal, the device can be called based on the Call Type settings.</li> <li>When initiating a sequence call to the personnel on a door phone, the device can be called based on the Sequence Call settings.</li> </ul> |
| 4      | Relay              | This option is for indoor monitors. Turn on or off the device's built-in relay and name the relay.                                                                                                    |

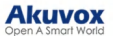

#### AUU DEVICES III A DALCII

- 1. On the Devices module, click Public Area or select the desired building based on where the device is installed.
- 2. Click Import on the right.
- 3. Download and open the template. Click Import after editing the file.

| Akuvox               | Property Manager Portal           |                                                               | Test2 Luna 🕶 🛃 Log out   |
|----------------------|-----------------------------------|---------------------------------------------------------------|--------------------------|
|                      |                                   |                                                               |                          |
| · Toronthin Doront   | Test2 >> Devices                  |                                                               |                          |
| nisuner Portu        | + Add Building                    | Import                                                        |                          |
| Dashboard            | Test2                             | Download Import Template                                      |                          |
| Devices              |                                   | Q. Search                                                     | New Import               |
| 🗘 Company            | Public Area                       |                                                               | 1                        |
| 🔹 Personnel          | <ul> <li>Test Building</li> </ul> | MAC Device Name C Location Device Type SIP Door Sensor Status | Created Time 💠 🔹 Actions |
|                      |                                   | No Data                                                       |                          |
| Visitor              |                                   |                                                               |                          |
| 📰 Access Control 🛛 🗸 |                                   |                                                               |                          |
| 🔜 Logs 🗠 🗠           |                                   | Lines per page 10 🗸 < 1 3 Go to 1 Go 0 In All                 |                          |
| 🏚 Admin              |                                   |                                                               |                          |

In the template, assign the device to a building and enter the device name, type, and MAC address as instructed.

|    | A        | В      | С                                                                                                 | D                              | Е           | F                                      | G        | Н | I. |  |  |  |
|----|----------|--------|---------------------------------------------------------------------------------------------------|--------------------------------|-------------|----------------------------------------|----------|---|----|--|--|--|
| 1  | Building | Device | Device                                                                                            | Device Name, Device Type, MAC: |             |                                        |          |   |    |  |  |  |
| 3  |          |        | Values of device type are as below:<br>0 = Multi-tenants Doorphone<br>1 = Single-tenant Doorphone |                                |             |                                        |          |   |    |  |  |  |
| 4  |          |        |                                                                                                   |                                |             |                                        |          |   |    |  |  |  |
| 5  |          |        | 2 = Indoor Monitor<br>3 = Guard Phone<br>50 = Access Control                                      |                                |             |                                        |          |   |    |  |  |  |
| 7  |          |        |                                                                                                   |                                |             |                                        |          |   |    |  |  |  |
| 8  |          |        | Multipl                                                                                           | e devices ser                  | parate by s | semicolon(·)                           |          |   |    |  |  |  |
| 9  |          |        | marcipi                                                                                           | e devices se                   | sarace by . | ,,,,,,,,,,,,,,,,,,,,,,,,,,,,,,,,,,,,,, |          |   |    |  |  |  |
| 11 |          |        | eg.<br>Front I                                                                                    | ndoor, 2, A410                 | )3FFFFFF:Ga | arage, 1, A410                         | 02FFFFFF |   |    |  |  |  |
| 12 |          |        |                                                                                                   |                                |             |                                        |          |   |    |  |  |  |

#### **Edit/Delete Devices**

On the Devices module, click of the target device to change the device's settings and click m to delete the device.

|                      | Test2 >> Devices |                   |               |                |             |            |             |             |                     |     |        |     |
|----------------------|------------------|-------------------|---------------|----------------|-------------|------------|-------------|-------------|---------------------|-----|--------|-----|
| nstaller Portal      | + Add Building   | Devices Third Par | ty Device     |                |             |            |             |             |                     |     |        |     |
| Dashboard            | Test)            |                   |               |                |             |            |             |             |                     |     |        |     |
| Devices              | 1666             | Status All        | V Type All    | × ) [ )        | 4AC ~       |            |             | Q Search    |                     | New | Imp    | ort |
| Company              | Public Area      |                   |               |                |             |            |             |             |                     |     |        |     |
|                      | Test Building    | MAC               | Device Name ‡ | Location       | Device Type | SIP        | Door Sensor | Status      | Created Time ‡      |     | Action | s   |
| Personnel            |                  | 0C11050073D9      | R29           | Test Building  |             | 5926100302 |             | •           | 2024-11-21 10:40:33 | (i) | ß      | ជា  |
| 💂 Visitor            |                  |                   |               |                |             |            |             |             |                     | Ŭ   |        | -   |
| 🛃 Access Control 🛛 🗸 |                  | 1                 |               |                |             |            |             |             |                     |     |        |     |
| 🛃 Logs 🗸 🗸           |                  |                   |               |                |             |            |             |             |                     |     |        |     |
| Admin                |                  |                   | Lin           | es per page 10 |             | 1 > (      | 3o to 1     | Go 1 In All |                     |     |        |     |

Apart from the basic settings including device name and network group, you can manage doors.

- Hold Open During Scheduled Time: When enabled, assign an access control schedule to the door to keep it open during a specific time.
- Door Held Open Alarm: This feature allows the device to sound an alarm when the door-opening time exceeds a certain limit.
  - Door Opened Timeout: Set the door-opening time beyond which the alarm will be triggered.
- Break-in Alarm: The feature allows the device to sound an alarm when the door is opened abnormaly.

#### Note

- Click here to view the models supporting the Hold Open During Scheduled Time feature.
- Click here to view the models supporting the Break-in Alarm feature.

#### Akuvox Open A Smart World

| Basic Setting Door AutoP System                                                          | Exit Reader                     |        |
|------------------------------------------------------------------------------------------|---------------------------------|--------|
| Door 1                                                                                   | Exit Button 💿                   |        |
| * Door Name                                                                              | InputB                          | ~      |
| Door1                                                                                    | Door Status ③                   |        |
| DTMF Code                                                                                | InputA                          |        |
| Door Control                                                                             | Hold Open During Scheduled Time |        |
| * Controlled Relay                                                                       | Alarm Setting                   |        |
| Relay A 🗸                                                                                | Door Held Open Alarm 🛛 🛞        |        |
| Entry Reader ⑦                                                                           | Break-in Alarm 💿                |        |
| Internal Reader × ·                                                                      | Add Door                        |        |
| Access Method                                                                            |                                 |        |
| SmartPlus Homepage SmartPlus Talking page PIN SFace RF Card<br>Bluetooth NFC ILPR Camera | Submit                          | Back>> |

## **Device Remote Maintenance**

You can manage devices remotely in terms of automatic provisioning(AutoP), reboot, reset, connection type selection, etc.

On the Devices module, click of the target device. Or, click and click Settings.

 Click AutoP and enter the commands. Click One Time AutoP and enter the commands if you just want to implement the AutoP once.

| Basic Setting  | Door | AutoP | System |        |
|----------------|------|-------|--------|--------|
| AutoP Command  |      |       |        |        |
|                |      |       |        |        |
|                |      |       |        | li li  |
| One Time Autor | 5    |       |        |        |
| Submit         |      |       |        | Back>> |

• Click **System** where you can select the connection type, reboot or reset the device, and access the device's web interface by clicking **Remote Control**.

| Basic Setting   | Door | AutoP | System |        |
|-----------------|------|-------|--------|--------|
| Connection Type |      |       |        |        |
| TCP             |      |       |        | ~      |
| Reboot          |      |       |        |        |
| Reboot          |      |       |        |        |
| Reset           |      |       |        |        |
| Reset           |      |       |        |        |
| Remote Control  |      |       |        |        |
| Remote Control  |      |       |        |        |
|                 |      |       |        |        |
| Cubmit          |      |       |        | Back>> |

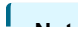

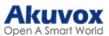

#### Note

- The Auto-provisioning command can be exported out of the devices. For the device AutoP command, go to:
- https://knowledge.akuvox.com/docs/autop-command-1?highlight=autop
- Duplicate commands will not be retained.

#### **Check Third-party Devices**

You can check the information on the Salto locks assigned to specific areas on the Devices module.

#### Note

As an installer, you can refer to the article Integration with Salto Lock for adding and assigning the Salto locks.

Click the area where the lock is installed and click Third-Party Devices.

| In the Action column, you can click | to view the lock's detailed information and click | to modify the lock's name. |
|-------------------------------------|---------------------------------------------------|----------------------------|
|                                     |                                                   |                            |

| Action |
|--------|
|        |
|        |
|        |
|        |
|        |
|        |
|        |
|        |
|        |

## **Doors Management**

#### **View Door List**

On the **Doors** module, you can check the added doors, their status, location, expiration time, etc. You can search for a door by entering its name or MAC.

The icon next to the door name indicates a different status.

- Free: The door is free to use.
- A: The door expires, which limits the cloud services, including issue credentials to open the door, remotely configure and manage the door phone, and report door logs to the cloud.

|        |       | Akuvox >> Doors |             |                |              |            |          |                     |                                        |        |
|--------|-------|-----------------|-------------|----------------|--------------|------------|----------|---------------------|----------------------------------------|--------|
| Ţ,     |       | Location All    | Active All  | V Door N       | fame 🗸       |            | Q Search |                     |                                        |        |
| -      | Doors | Door Name ‡     | Device Name | Lockdown       | Device MAC   | Location   | Active   | Created Time ‡      | Expiration Time $\ensuremath{\hat{z}}$ | Action |
| ф<br>8 |       | Door1 Free      | X915V2      | â              | 0C11052488F0 | Building A |          | 2025-04-07 11:25:19 |                                        | Ø      |
| *      |       | Door1           | R29         | 6              | 0C110518CC4D | AK1        | Normal   | 2025-04-07 11:26:51 | **                                     | Ø      |
| -      |       |                 |             | Lines per page | 10 ~         | < 1 >      | Go to 1  | Go 2 In All         |                                        |        |
|        |       |                 |             |                |              | _          |          |                     |                                        |        |

#### Lockdown

The lockdown feature keeps a door locked. It can be used to keep threats out in dangerous situations.

Doors under lockdown cannot be opened by common access methods such as users' credentials and exit button.

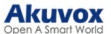

#### Νοτε

The following devices with specific firmwares or higher support this feature:

- The firmwares of A01-03, A08, A094, X912, X915V2 and R29 are about to release at April 30, 2025.
- The firmwares of R20V5 and E16V2 are about to release in May.
- 1. Click Lockdown at the top of any interface. This button is only available for property manager accounts.
- 2. Click Lockdown On to lock all doors; click Lockdown Off to release all doors.

| Akuvox             | Property Manager Portal         |                             | Unlock/Lock        | Akawex 👻 🔹 🔛 📢 🗌 Log out                                                                                                    |
|--------------------|---------------------------------|-----------------------------|--------------------|----------------------------------------------------------------------------------------------------|
| Dashboard          | Reminder                        |                             |                    | Entry Record                                                                                                    |
| Devices            | <b>a</b> <sup>2</sup>           | <b>9</b> °                  |                    |                                                                                                    |
| Doors              | Offline Devices                 | Inactivated Personnel       |                    |                                                                                                    |
| Company            |                                 | Lockdown                    |                    |                                                                                                    |
| 👛 Personnel        | Office Information              |                             |                    |                                                                                                    |
| R Visitor          |                                 | Doors under lockdown: 0 / 2 |                    |                                                                                                    |
| 🛃 Access Control 🔗 | Companys                        |                             |                    |                                                                                                    |
| 🛤 Logi 💎           | <b>2</b>                        | All Doors Lockdow           | vn On Lockdown Off |                                                                                                    |
| 関 Subscriptions 🗸  | Devices                         |                             |                    | Call Control of Control of Contro |
| 💼 Report 🛛 🖓       |                                 |                             |                    | No Data                                                                                                    |
| domin Admin        | Access Authorization Statistics | Door Release Statist        | les                |                                                                                                    |
| 🕞 Attendance 🗸 🗸   | Personnel Visitor               | Today 30 D                  | ays                |                                                                                                    |
| Smart Parking v    | 1.5                             | 0.8                         |                    |                                                                                                    |
| Library            |                                 | 0.6                         |                    |                                                                                                    |
|                    | 0.5                             | 0.2                         |                    |                                                                                                    |

If users try to open doors when devices in lockdown, devices with screens will display "Property Under Lock" and announce alarm; devices without screens will shine blue indicator light and announce alarm.

#### Switch Lockdown for a Specific Door

You can check doors' lockdown status and turn on/off lockdown for a specific door by clicking **Doors** on the left column.

| Dashboard          | Akuvox >> Doors |              |                            |            |            |          |                     |                   |        |
|--------------------|-----------------|--------------|----------------------------|------------|------------|----------|---------------------|-------------------|--------|
| Devices            | Location All    | V Active All | <ul> <li>✓ Door</li> </ul> | Name ~     |            | Q Search |                     |                   |        |
| Doors              | Door Name ‡     | Device Name  | Lockdown                   | Device MAC | Location   | Active   | Created Time ‡      | Expiration Time ‡ | Action |
| Company            | Door1 Free      | X915V2       | â                          |            | Building A | ~        | 2025-04-08 11:03:36 |                   |        |
| 2 Visitor          | Door1           | R29          | 6                          |            | AK1        | Normal   | 2025-04-08 11:03:56 | -                 | Ø      |
| 🛃 Access Control 🗸 |                 |              | Lines per pag              | e 10 ~     | < 1 >      | Go to 1  | Go 2 In All         |                   |        |
| 🛃 Logs 🗸 🗸         |                 |              |                            |            |            |          |                     |                   |        |

• Lockdown: The green icon indicate the door is not in lockdown; the red is in lockdown.

Click n of the target door to turn on/off lockdown for it.

| Test2 >> Doors >> Info |                     |             |
|------------------------|---------------------|-------------|
| Basic Information      |                     | Lockdown On |
| Door Name              | Doorl               |             |
| Device Name            | 8532                |             |
| MAC                    |                     |             |
| Location               | Test Building 1     |             |
| Active                 | Normal              |             |
| Expiration Time        |                     |             |
| Last Connection        | 2025-04-10 15:48:48 |             |

## **Access Group Management**

The Access Group module allows you to create an inventory of ready-made access control schedules, which can be readily pulled out and applied for the door access control, targeting specific groups and personnel.

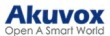

#### -----

1. On the Access Control module, click Access Group. Click **New** to create a new access group. You can click  $_{\odot}$  to view the details of the default access group generated by the system.

| A                    | Test2 >> Access Control >> Access Group |             |           |           |                     |                     |         |
|----------------------|-----------------------------------------|-------------|-----------|-----------|---------------------|---------------------|---------|
| Dashboard            | Name Q Search                           |             |           |           |                     |                     | New     |
| Devices              | Access Group ID                         | Name        | Group     | Door      | Repeats             | Time Duration       | Actions |
| Company              | 367                                     | Full Access | 0         | All Doors | Daily               | 00:00:00 - 23:59:59 | ۲       |
| 2 Personnel          | 508                                     | 1           | 0         |           | Daily               | 11:35:14 - 23:35:59 | o 💼     |
| 💂 Visitor            |                                         |             |           |           |                     |                     |         |
| 🛃 Access Control 🛛 🔿 |                                         | Lines pe    | r page 10 | < 1 > 0   | Go to 1 Go 2 In All |                     |         |
| Access Group         |                                         |             |           |           |                     |                     |         |
| Holiday              |                                         |             |           |           |                     |                     |         |
| A The sector form    |                                         |             |           |           |                     |                     |         |

- 2. Select the company.
- 3. Name the access group and select the Repeats mode from Daily, Weekly, and Never. Daily and Weekly mean the schedule will repeat every day and week.
- 4. Specify the time within which users can open doors with their credentials.
- 5. Check the relay to be triggered.

| Test2 >> Access Control >> | Access Group >> New Access Group |        |              |        |        |
|----------------------------|----------------------------------|--------|--------------|--------|--------|
| * Company                  |                                  |        |              |        |        |
| Test                       |                                  | ~      |              |        |        |
| * Name                     |                                  |        |              |        |        |
|                            |                                  |        |              |        |        |
| Repeats                    |                                  |        |              |        |        |
| Daily                      |                                  | $\sim$ |              |        |        |
| * Schedule                 |                                  |        |              |        |        |
| 6                          | to                               | (+)    |              |        |        |
| * Door                     |                                  |        |              |        |        |
| Location                   | Device Name                      |        | MAC          | Status | Relay  |
| Test Building              | R29                              |        | 0C11050073D9 | •      | Relay1 |
| Submit                     |                                  |        |              |        |        |

6. Click Submit.

#### **Edit/Delete Access Groups**

1. On the Access Group interface, click of the target access group to edit its settings and click to delete the access group.

| all was a second     | Test2 >> Access Control >> Access Group |             |              |              |                     |                     |         |
|----------------------|-----------------------------------------|-------------|--------------|--------------|---------------------|---------------------|---------|
| installer Portai     |                                         |             |              |              |                     |                     |         |
| Dashboard            | Name Q Search                           |             |              |              |                     |                     | New     |
| Devices              | Access Group ID                         | Name        | Group        | Door         | Repeats             | Time Duration       | Actions |
| Company              | 367                                     | Full Access | 0            | All Doors    | Daily               | 00:00:00 - 23:59:59 | ۲       |
| a Personnel          | 508                                     | 1           | 0            |              | Daily               | 11:35:14 - 23:35:59 |         |
| 💂 Visitor            |                                         |             |              |              |                     |                     |         |
| 🛃 Access Control 🛛 🥎 |                                         | Lines p     | er page 10 V | < <b>1</b> × | Go to 1 Go 2 In All |                     |         |
| Access Group         |                                         |             |              |              |                     |                     |         |
| Holiday              |                                         |             |              |              |                     |                     |         |
| Area Restrictions    |                                         |             |              |              |                     |                     |         |

- 2. On the Access Group's Info interface, you can:
- check the access group's information.
- apply the schedule to specific groups by checking the groups and clicking \_\_\_\_. You can quickly find the desired

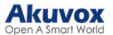

group by narrowing the search scope by selecting the specific company and entering the group name.

- remove the schedule that applies to the group by checking the group and clicking
- 3. Click Edit on the right to modify the access group's settings including name, repeats mode, and relays.

| Installer Portal  | Akuvox >> Access Contr | rol >> Access Group =         | >> Info  |        |
|-------------------|------------------------|-------------------------------|----------|--------|
| Dashboard         | Basic Information      |                               |          |        |
| Company           | Access Group Name      | Ak                            |          |        |
|                   | Repeats                | Daily                         |          |        |
| 2 Personnel       | Time Duration          | 16:42:56 - 2                  | 0:54:59  |        |
| 💂 Visitor         | Door                   | Door-R29 -                    | Relay1   |        |
|                   | Group                  |                               |          |        |
| Access Control    | Add Group R            | emove Group                   |          |        |
| Access Group      | All Companies          | <ul> <li>Group Nam</li> </ul> | Q Search |        |
| Holiday           |                        | Group                         | Company  | Action |
| Area Restrictions | 0 1                    | Design                        | Akuvox   | 2      |
| 🖬 Logs 🗸 🗸        |                        | RD                            | Akuvox   | ۲      |
| Admin             | ÷                      |                               |          |        |

#### **Holiday Access Control**

You can define the holidays when personnel cannot open doors to enhance access control security.

#### Note

The following models with specific firmware versions or higher support synchronizing Cloud holiday schedule:

- X912: 912.30.11.49
- X915 V2: 2915.30.10.211
- X916: 916.30.10.222
- S532: 532.30.10.211
- E18: 18.30.10.236
- R20 V5.0: 320.30.10.223
- R29: 29.30.10.314
- A08: 108.30.10.108
- A01/A02: 101.30.10.106
- A03: 103.30.10.108
- A05 V2.0: 205.30.10.119
- A094: 92.30.10.112
- 1. On the Access Control module, click Holiday and click New on the right.

| linstaller Portal | Akuvox >> Acce | ss Control >> Holiday |                                      |                     |         |
|-------------------|----------------|-----------------------|--------------------------------------|---------------------|---------|
| Dashboard         | Name           | Q Search              |                                      |                     | New     |
| 🗘 Company         |                | Name ‡                | Company                              | Repeat by Year      | Actions |
| 🏩 Personnel       |                | Spring Festival       | Akuvox                               | On                  | 2 🖻     |
| 2 Visitor         | Ī              |                       |                                      |                     |         |
| Recess Control    |                |                       |                                      |                     |         |
| Access Group      |                |                       | Lines per page 10 $\checkmark$ 1 $>$ | Go to 1 Go 1 In All |         |
| Holiday           |                |                       |                                      |                     |         |
| Area Restrictions |                |                       |                                      |                     |         |

- 2. Select the company that adopts the schedule.
- 3. Enter the holiday name.
- 4. You can set the Working Hours to allow authorized personnel to open doors. When enabled, specify the time.
- 5. You can enable **Repeat by Year** to repeat the schedule every year.
- 6. Select the year and day(s) of the holiday schedule.

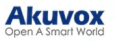

| a Installer Portal |                                                                                                    |               |                             |                             |                             |
|--------------------|----------------------------------------------------------------------------------------------------|---------------|-----------------------------|-----------------------------|-----------------------------|
| Dashboard          | * Company                                                                                                    |               |                             |                             |                             |
| Company            | * Holiday Name                                                                                                   |               |                             |                             |                             |
| 🏨 Personnel        |                                                                                                    |               |                             |                             |                             |
| 2 Visitor          | Working Hours 💿                                                                                                  |               |                             |                             |                             |
| Control 🗠          | Repeat by Year                                                                                                   |               |                             |                             |                             |
| Access Group       | Year                                                                                                    |               |                             |                             |                             |
| Holiday            | iii 2024                                                                                                    |               |                             |                             |                             |
| Area Restrictions  | Jan Feb                                                                                                    |               | Mar                         | Apr                         | May                         |
| 🕞 Logs 🗸 🗸         | Sun Mon Tue Wed Thu Fri Sat Sun Mon Tue Wed                                                                      | .hu Fri Sat S | Sun Mon Tue Wed Thu Fri Sat | Sun Mon Tue Wed Thu Fri Sat | Sun Mon Tue Wed Thu Fri Sat |
| 10 Admin           | 31 01 02 03 04 05 06 28 29 30 31                                                                                 | 51 02 03      | 25 26 27 28 29 01 02        | 31 01 02 03 04 05 06        | 28 29 30 01 02 03 04        |
| 🛃 Library          | 07 08 09 10 11 12 13 04 05 06 07                                                                                 | J8 09 10      | 03 04 05 06 07 08 09        | 07 08 09 10 11 12 13        | 05 06 07 08 09 10 11        |
| 🗭 Messages         | 21 22 23 24 25 26 27 18 19 20 21                                                                                 | 22 23 24      | 17 18 19 20 21 22 23        | 21 22 23 24 25 26 27        | 19 20 21 22 23 24 25        |
| Devices            | 28         29         30         31         01         02         03         25         26         27         28 | 29 01 02      | 24 25 26 27 28 29 30        | <b>28 29 30</b> 01 02 03 04 | 26 27 28 29 30 31 01        |
| 🔅 Settings         |                                                                                                    |               | 31 01 02 03 04 05 06        |                             |                             |
|                    | Jun Jul                                                                                                    |               | Aug                         | Sep                         | Oct                         |
|                    | Sun Mon Tue Wed Thu Fri Sat Sun Mon Tue Wed                                                                      | 'hu Fri Sat S | Sun Mon Tue Wed Thu Fri Sat | Sun Mon Tue Wed Thu Fri Sat | Sun Mon Tue Wed Thu Fri Sat |
|                    | 26 27 28 29 30 31 01 30 01 02 03                                                                                 | 04 05 06      | 28 29 30 31 01 02 03        | 01 02 03 04 05 06 07        | 29 30 01 02 03 04 05        |
|                    | 02 03 04 05 06 07 08 07 08 09 10                                                                                 | 11 12 13      | 04 05 06 07 08 09 10        | 08 09 10 11 12 13 14        | 06 07 08 09 10 11 12        |

#### **Area Restrictions**

This feature strictly controls users' entry and exit. Users can only enter and exit the specific area through the designated doors.

#### Note

The following device models with specific firmware versions or higher support this feature:

- A08: 108.30.10.108
- A01/A02: 101.30.10.106
- A03: 103.30.10.108
- A05 V2.0: 205.30.10.119
- A094: 92.30.10.112
- X912: 912.30.11.49
- X915 V2: 2915.30.10.211
- X916: 916.30.10.222
- R29: 29.30.10.314
- S539: 539.30.10.231
- S532: 532.30.10.211
- E18: 18.30.10.236
- 1. On the Access Control module, click Area Restrictions.
- 2. Click New on the right to set up the restriction rule. See the description of each column in the below chart.

| A Transalling Dented | Akuvox >> | Akayoz >> Access Control >> Area Restrictions |               |                                                           |                |         |  |
|----------------------|-----------|-----------------------------------------------|---------------|-----------------------------------------------------------|----------------|---------|--|
| Instance Portai      |           |                                               |               |                                                           |                |         |  |
| Dashboard            |           |                                               |               |                                                           |                | New     |  |
| 🗘 Company            |           | Name                                          | Anti-passback | Current Occupancy 💿                                       | Blocked People | Actions |  |
| 🏨 Personnel          | <u>g</u>  | B1                                            | Disabled      | 0                                                         | 0              | 2 🛍     |  |
| 🙎 Visitor            | 777       |                                               |               |                                                           |                |         |  |
| Access Control       |           |                                               |               |                                                           |                |         |  |
| Access Group         |           |                                               | L             | nes per page 10 $\checkmark$ < 1 $\Rightarrow$ Go to 1 Go | 1 In All       |         |  |
| Holiday              |           |                                               |               |                                                           |                |         |  |
| Area Restrictions    |           |                                               |               |                                                           |                |         |  |

- 3. Enter the area name.
- 4. Select the entry and exit doors. With anti-passback disabled, there is no strict control over users exiting through the exit door. Users can exit through the entry door.
- 5. When the anti-passback feature is enabled, users must first enter, and then exit the area through designated doors.

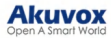

NOLE

- Anti-passback also prohibits users from entering the area by following others. Users can only use their credentials to open the entry and exit doors once respectively.
- For example, if the user follows someone else through the door, the next time he/she cannot swipe his/her card to open the Entry/Exit door.

a. Set the time when the anti-passback feature is effective.

b. Select the action taken by the door phone when the user tries to open the same entry or exit door twice.

-Deny Access: The user cannot open the door.

-Log violations only: The door can be opened and the door opening will be recorded in the door log.

6. Set the User Timeout within which users cannot open the same door twice. Only after the time limit, can users open the door again.

|                      | Akuvox >> Access Control >> Area Restrictions >> New |   |
|----------------------|------------------------------------------------------|---|
| Instance Portai      |                                                      |   |
| Dashboard            | * Area Name                                          |   |
| Company              | * Entry Doors                                        |   |
| a Personnel          | · · · · · · · · · · · · · · · · · · ·                |   |
| 👷 Visitor            | * Exit Doors                                         |   |
| 🛃 Access Control 🛛 🔿 | · · · · · · · · · · · · · · · · · · ·                |   |
| Access Group         | Anti-passback                                        | C |
| Holiday              | Always                                               |   |
| Area Restrictions    | When Re-entry or Re-exit ①                           |   |
| 📑 Logs 🗸 🗸           | Deny Access      Log violations only                 |   |
| 👍 Admin              | User Timeout ③                                       |   |
| 🖬 T ibrary           | 1 hour                                               |   |
| Elotary              | Submit                                               |   |
| 💭 Messages           |                                                      |   |

7. Click Submit.

| No. | Column Name          | Description                                                                                                    |
|-----|----------------------|----------------------------------------------------------------------------------------------------|
| 1   | Name                 | The area name.                                                                                                    |
| 2   | Anti-Passback        | Display whether the anti-passback feature is enabled.                                                                                                    |
| 3   | Current<br>Occupancy | Display the number of personnel entering the area, only effective when the anti-passback feature is enabled.                                                                                                    |
| 4   | Blocked People       | Display the number of personnel and couriers that are denied access in the area. It is only effective when the anti-passback feature is enabled and <b>Deny Access</b> is selected as the action for <b>When Re-entry or Re-exit</b> . |
| 5   | Actions              | You can edit the rule or remove it.                                                                                                    |

## Attendance

The SmartPlus Cloud version 7.0.1 brings the attendance feature. You can:

- set up independent attendance for each company;
- designate specific device relays as the attendance points;
- flexibly make timetables and schedule shifts;
- · record leaves and attendance easily.

#### **Select Attendance Points**

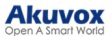

You can select specific relays of door phones/access control terminals as the attendance points. Every successful relay trigger means a clock-in/out.

1. On the Attendance > Attendance Point module, click New on the right.

| Akuvox                                                  | <b>Property Manager Portal</b>                                                  |                                              |                  | Test2 Luna 🕶 🛃 Log | g out |
|---------------------------------------------------------|---------------------------------------------------------------------------------|----------------------------------------------|------------------|--------------------|-------|
| <ul> <li>Installer Portal</li> <li>Dashboard</li> </ul> | Test2 >> Attendance >> Attendance Point       Company:     All       ∨     Name | Q Search                                     |                  | New                |       |
| Devices                                                 | Name                                                                            | Company                                      | Door             | Action             |       |
| <ul> <li>Personnel</li> <li>Visitor</li> </ul>          |                                                                                 | - 10 Jan                                     |                  |                    |       |
| Access Control ~                                        |                                                                                 | Lines per page 10 $\vee$ ( 1 $\rightarrow$ G | to 1 Go 0 In All |                    |       |
| Attendance                                              |                                                                                 |                                              |                  |                    |       |
| Attendance Point                                        |                                                                                 |                                              |                  |                    |       |
| Leave Management                                        |                                                                                 |                                              |                  |                    |       |

- 2. Select the company and name the attendance point.
- 3. Select the door phone's relay.

| * Company               |        |
|-------------------------|--------|
| Test                    | $\sim$ |
| * Attendance Point Name |        |
| Attendance Point        |        |
| * Door                  |        |
| R29 - Relay1            | ~      |

4. Click Submit.

#### Set up Timetables

There are two timetable modes, fixed and flexible. You can choose the mode based on the company's working schedule.

1. On the Attendance > Timetable module, click New on the right.

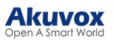

| 🙇 Personnel          | Test2 >> Attendance >> Timetable |                |               |                  |        |
|----------------------|----------------------------------|----------------|---------------|------------------|--------|
| 💂 Visitor            | Company: All                     | Name           | Q Search      |                  | New    |
| 🛃 Access Control 🛛 🗸 |                                  |                |               |                  |        |
| 🛃 Logs 🗸 🗸           | Name                             | Company        | Work Time     | Valid Check Time | Action |
| 🙆 Admin              |                                  |                | No Data       |                  |        |
| Attendance           |                                  |                |               |                  |        |
| Attendance Report    |                                  | Lines per page | 10 ~ < 1 > Go | to 1 Go 0 In All |        |
| Attendance Point     |                                  |                |               |                  |        |
| Timetable            |                                  |                |               |                  |        |
| Leave Management     |                                  |                |               |                  |        |
| Leave Type           |                                  |                |               |                  |        |
| Shift                |                                  |                |               |                  |        |
| Shift Schedule       |                                  |                |               |                  |        |

- 2. Select the company and name the timetable.
- 3. Select the timetable template type:
- Fixed: Employees commute at fixed times like a 9-to-5.
- Flexible Free: Employees work a certain number of hours without clocking in and out at fixed times.

| * Company                     |       |
|-------------------------------|-------|
|                               |       |
| * Timetable Name              |       |
| Template Type ⑦               |       |
| Fixed                         |       |
| Schedule 1 ⑦                  |       |
| * Start Work Time             |       |
| © 09:00                       |       |
| * End Work Time               |       |
| © 18:00                       |       |
| * Valid Check Time ⑦          |       |
| © 08:00 - © ·                 | 18:00 |
| Auto Deduct Break Time        |       |
| + Add Schedule                |       |
| Allow Late Arrival(Minutes) ⑦ |       |
| 0                             |       |
| Allow Early Out(Minutes) ⑦    |       |
|                               |       |

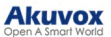

| Item Name                                                                                                    | Description                                                                                                    |  |  |  |  |
|----------------------------------------------------------------------------------------------------|----------------------------------------------------------------------------------------------------|--|--|--|--|
| Schedule 1-3                                                                                                    | You can specify up to three working periods. The working hours can span over two days such as from 6:00 p.m. to 7:00 a.m. the next day.                                                           |  |  |  |  |
| Valid Check Time                                                                                                    | Employees can only clock in/out within this period.                                                                                                    |  |  |  |  |
| Auto Deduct Break Time                                                                                                    | When enabled, you can specify a break time. When calculating the total working hours of employees, the system automatically subtracts the break time.                                             |  |  |  |  |
| Allow Late Arrival(Minutes)                                                                                                    | If late arrivals are allowed in the company, specify the time. Employees will not be recorded as tardy in the attendance report if the time they are late does not exceed this limit.             |  |  |  |  |
| Allow Early Out(Minutes)                                                                                                    | If early out is allowed in the company, specify the time. Employees will<br>not be recorded as leaving early in the attendance report if the time they<br>leave early does not exceed this limit. |  |  |  |  |
| Example: If you set the start time to 8:00 a.m., the end time to 5:00 p.m., the valid check time from 7:00 a.m. to 6:00 p.m., the break time from 12:00 a.m. to 1:00 p.m. |                                                                                                    |  |  |  |  |

Employees can only clock in after 7:00 a.m. and out before 6:00 p.m. They can have a lunch break from 12:00 a.m. to 1:00 p.m.

| Flexible - Free         |                                                      |  |  |  |  |
|-------------------------|------------------------------------------------------|--|--|--|--|
| Item Name               | Description                                          |  |  |  |  |
| Working Hours Per Day   | Specify the working hours of employees.              |  |  |  |  |
| Start Time of Timetable | Specify the time after which employees can clock in. |  |  |  |  |
|                         |                                                      |  |  |  |  |

Example: If you set the working hours to 8 hours, and the start time to 7:00 a.m. Employees can clock in after 7:00 a.m. and cannot start clocking out until 3:00 p.m. Otherwise, they will be recorded as early leave.

#### Set up Shifts

You can decide how to repeat the timetables in one day, a week, or a month by setting up shifts.

1. On the Attendance > Shift module, click New on the right.

| Akuvox                        | Property Manager Portal        |                   |                 |             | Test2 Luna 🕶 🛃 Log out |
|-------------------------------|--------------------------------|-------------------|-----------------|-------------|------------------------|
| En Devices                    | Test2 >>> Attendance >>> Shift |                   |                 |             |                        |
| Company                       | Company: All ~ S               | hift              | Q Search        |             | New                    |
| A Personnel                   | Shift                          | Number of Cycle   | Repeats         | Company     | Actions                |
| 🛣 Visitor                     |                                |                   | No Data         |             |                        |
| 🛃 Logs 🗸 🗸                    |                                |                   |                 |             |                        |
| Admin                         |                                | Lines per page 10 | ✓ < 1 > Go to 1 | Go 0 In All |                        |
| Attendance Report             |                                |                   |                 |             |                        |
| Attendance Point              |                                |                   |                 |             |                        |
| Timetable<br>Leave Management |                                |                   |                 |             |                        |
| Leave Type                    |                                |                   |                 |             |                        |
| Shift Schedule                |                                |                   |                 |             | 88                     |

- 2. Select the company and name the shift.
- 3. Select the repeat mode.
- Daily: The timetable is effective immediately.
- Weekly: Arrange timetables for a week.
- Monthly: Arrange timetables for a month.

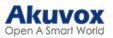

- 4. Select the Number of Cycle. You can select 31 days, 52 weeks, or 12 months.
- 5. Click the desired timetable. The blue background color indicates it is chosen.
- 6. Click the desired date area and the timetable name will display.

| Test2 >> Attendance >> 5 | Shift >> New  |                     |               |                     |
|--------------------------|---------------|---------------------|---------------|---------------------|
| * Company                |               |                     |               |                     |
| Test                     |               |                     |               |                     |
| * Shift Name             |               |                     |               |                     |
| 1                        |               |                     |               |                     |
| Timetable ②              |               |                     |               |                     |
| Name                     | Q Search      |                     | Repeats Daily | V Number of Cycle 1 |
| Name                     | Work Time     | Valid Check Time    | Cycle         | Time                |
| Timetable 1              | 09:00 ~ 18:00 | 08:00 ~ 18:00       | 1             | Timetable 1         |
|                          |               |                     |               |                     |
|                          |               |                     | »>            |                     |
|                          |               |                     |               |                     |
|                          |               |                     |               |                     |
|                          |               |                     |               |                     |
|                          |               |                     |               |                     |
| Lines per page 10        | Ý < 1 >       | Go to 1 Go 1 In All |               |                     |
|                          |               |                     |               |                     |

#### Arrange Shifts to Personnel

You can arrange the configured shifts for personnel.

1. On the Attendance > Shift Schedule interface, click New.

| Akuvox               | Property Manager Portal            |                |         |            |          | Test2 Luna 🕶 | 🚼 Log out |
|----------------------|------------------------------------|----------------|---------|------------|----------|--------------|-----------|
| 🏨 Personnel          | Test2 >>> Attendance >>> Shift Sci | nedule         |         |            |          |              |           |
| 2 Visitor            | Company All                        | Search         |         |            |          |              | New       |
| 🖃 Access Control 🛛 🗸 |                                    |                |         |            |          |              |           |
| 🛃 Logs 🗸 🗸           | Personnel ID                       | Personnel      | Group   | Company    | Shift    | Valid Time   | Action    |
| 🏚 Admin              |                                    |                | No Data |            |          |              |           |
| Attendance           |                                    |                |         |            |          |              |           |
| Attendance Report    |                                    | Lines ner nage | 10      | Go to 1 Go | 0 In A11 |              |           |
| Attendance Point     |                                    | nume for falls |         |            | 0 mm     |              |           |
| Timetable            |                                    |                |         |            |          |              |           |
| Leave Management     |                                    |                |         |            |          |              |           |
| Leave Type           |                                    |                |         |            |          |              |           |
| Shift                |                                    |                |         |            |          |              |           |
| Shift Schedule       |                                    |                |         |            |          |              |           |
| 🗾 Library            |                                    |                |         |            |          |              |           |

- 2. Select the company.
- 3. Select the shift type. The temporary type has higher priority over the normal. It can be chosen when arranging for personnel to work overtime temporarily.
- 4. Search for and select the personnel.

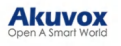

| * Company   |                        |                |       |        |
|-------------|------------------------|----------------|-------|--------|
| Test        |                        |                |       |        |
| Туре 🕲      |                        |                |       |        |
| Normal      |                        |                |       |        |
| * Personnel |                        |                |       |        |
|             |                        |                |       |        |
| Alternative | Selected (1)           |                |       |        |
| Alternative | Selected (1)           | Name           | Group | Action |
| Alternative | Selected (1) ID 123123 | Name<br>Luna Z | Group | Action |

- 5. Select the shift. You can click  $\odot$  to view the shift.
- 6. Select the Valid Time within which the shift schedule is effective.

| 1            |  | ~ |
|--------------|--|---|
| Valid Time ⑦ |  |   |
| (iii)        |  |   |

After arranging shifts, you can modify or delete them by clicking  $\nearrow$  and m respectively.

| Company | All          | <ul><li>✓ Q Search</li></ul> |       |         |       |                         | New    |
|---------|--------------|------------------------------|-------|---------|-------|-------------------------|--------|
|         | Personnel ID | Personnel                    | Group | Company | Shift | Valid Time              | Action |
|         | 123123       | Luna Z                       | 1     | Test    | 1     | 2024-11-26 - 2024-11-29 | 2 🖻    |
| 莭       |              |                              |       |         |       |                         |        |

#### Manage Leave Type

You can add, edit, and delete various leave types for leave management.

On the Attendance > Leave Type module, you can check the system-generated leave types which cannot be modified or deleted.

1. Click New to add a new one.

| Akuvox            | 2 Property Manager Por   | rtal             |          |               | Test2 Luna 🕶 🛃 Log out |
|-------------------|--------------------------|------------------|----------|---------------|------------------------|
| -                 | Test2 >> Attendance >> L | eave Type        |          |               | i                      |
| Company           | Company All              | Leave Type       | Q Search |               | New                    |
| 🎩 Personnel       | 0                        | Leave Type       |          | Company       | Actions                |
| X Visitor         | Π.                       | Others           |          | All Companies | -                      |
| Access Control    | 0                        | Business         |          | All Companies | -                      |
| de Admin          | 0                        | Funeral Leave    |          | All Companies |                        |
| 🛃 Attendance 🗠    | 0                        | Annual Leave     |          | All Companies |                        |
| Attendance Report | 8                        | Child Care Leave |          | All Companies |                        |
| Attendance Point  |                          | Maternity Leave  |          | All Companies |                        |
| Leave Management  |                          | Paternity Leave  |          | All Companies |                        |
| Leave Type        | 0                        | Sick Leave       |          | All Companies |                        |
| Shift             |                          | Casual Leave     |          | All Companies | -                      |
| Shift Schedule    |                          |                  |          |               | 88                     |

2. Select the company and name the leave type.

New Leave Type

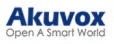

| Company    |   |
|------------|---|
|            | ~ |
| Leave Type |   |
|            |   |
|            |   |

#### Manage Leaves

You can manage leaves and check leave reports on the Attendance > Leave Management module.

1. Click New on the right.

| Akuvox                             | Property Manager Portal                                                                         | Test2   | Luna 👻 🛃 Log out |
|------------------------------------|-------------------------------------------------------------------------------------------------|---------|------------------|
| Devices                            | Test2≫ Attendance ≫ Leave Management       Leave Type       All       ∨       Company       All |         | New              |
| Company     Personnel     Visitor  | Personnel ID Name Group Company Start Time End Time Leave Type                                  | Remarks | Actions          |
| 🖙 Access Control 🗸                 | No Data                                                                                         |         |                  |
| Admin Attendance                   | Lines per page 10 $\checkmark$ C 1 $\Rightarrow$ Go to 1 Go 0 In All                            |         |                  |
| Attendance Report Attendance Point |                                                                                                 |         |                  |
| Leave Management                   |                                                                                                 |         |                  |
| Shift                              |                                                                                                 |         |                  |

- 2. Select the company.
- 3. Search for or select the personnel.
- 4. Select the Leave Type.
- 5. Set the Leave Time.
- 6. You can add some remarks to the leave.

| Test               |              |         |       |
|--------------------|--------------|---------|-------|
| * Personnel        |              |         |       |
| Alternative        | Selected (0) |         |       |
| Q Name             | ID           | Name    | Group |
| · 1                |              | No Data |       |
|                    |              |         |       |
|                    |              |         |       |
|                    |              |         |       |
|                    |              |         |       |
|                    |              |         |       |
| * Leave Type       |              |         |       |
| Casual Leave       | ~            |         |       |
| * Start Time       |              |         |       |
| ④ 2024-11-26 08:00 |              |         |       |
| * End Time         |              |         |       |
| ④ 2024-11-26 23:59 |              |         |       |
| Remarks            |              |         |       |
|                    |              |         |       |
|                    |              |         |       |
|                    | 0/255        |         |       |

Akuvox

# **Check and Export Attendance Reports**

New attendance records are generated during off-peak hours each day and updated each time attendance changes.

On the Attendance > Attendance Report module, you can check the latest daily or monthly reports by clicking Refresh on the right.

| Akuvox               | <b>8</b> P | roperty Manager Po | rtal         |        |         |               |                |                                     |            |          |               | Test2                          | Luna 👻          | E L    | .og ou |
|----------------------|------------|--------------------|--------------|--------|---------|---------------|----------------|-------------------------------------|------------|----------|---------------|--------------------------------|-----------------|--------|--------|
| Devices              | Test2      | >> Attendance >> . | Attendance F | leport |         |               |                |                                     |            |          |               |                                |                 |        |        |
| Company              | Ac         | tions              | thly Report  |        | Apply   | Date 🔲 2024-1 | 1-26           | Company All                         | ∨ Sr       | atus All |               | <ul> <li>✓ Q Search</li> </ul> | Refresh         | Export |        |
|                      |            | Personnel ID ‡     | Name         | Group  | Company | Status        | Recheck In/Out | Valid Check Time                    | Date       | Shift    | Check In Time | Check Out Time                 | Duration Worked | I Acti | ions   |
| 🛃 Access Control 🛛 🗸 | ũ          | 123454             | 11           | 1      | Test    | No Shift      | -              | 2024-11-26 00:00 - 2024-11-26 23:59 | 2024-11-26 | -        |               |                                | 00:00           | ۲      |        |
| 🖬 Logs 🗸 🗸           |            | 123123             | Luna Z       | 1      | Test    | Absent        | 100            | 2024-11-26 08:00 - 2024-11-26 18:00 | 2024-11-26 | Shift    |               |                                | 00:00           | ۲      |        |
| 🛃 Attendance 🛛 🔿     |            |                    |              |        |         | Lines per pa  | ge 10 ~        | < 1 > Go to 1                       | Go         | 2 In All |               |                                |                 |        |        |
| Attendance Report    |            |                    |              |        |         |               |                |                                     |            |          |               |                                |                 |        |        |
|                      |            |                    |              |        |         |               |                |                                     |            |          |               |                                |                 |        |        |
|                      |            |                    |              |        |         |               |                |                                     |            |          |               |                                |                 |        |        |
|                      |            |                    |              |        |         |               |                |                                     |            |          |               |                                |                 |        |        |
|                      |            |                    |              |        |         |               |                |                                     |            |          |               |                                |                 |        |        |
|                      |            |                    |              |        |         |               |                |                                     |            |          |               |                                |                 |        |        |
|                      |            |                    |              |        |         |               |                |                                     |            |          |               |                                |                 |        |        |

Click Export on the right to download the report. You can select items to be exported and define the period.

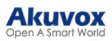

| Da | ily Report Mon | thly Report |       | Date               |                |               |            |               |                |                 |        |
|----|----------------|-------------|-------|--------------------|----------------|---------------|------------|---------------|----------------|-----------------|--------|
|    |                |             |       | 2024-11-26         | - 🖾 2024-11-26 |               |            |               |                | -               |        |
|    |                |             |       | * Fields To Export |                |               | Status All |               | V Q Searc      | h Refresh       | Export |
|    |                |             |       | Personnel ID       |                |               |            |               |                | 1               |        |
|    | Personnel ID ‡ | Name        | Group | Name               |                |               | Shift      | Check In Time | Check Out Time | Duration Worked | Action |
|    |                |             |       | Group              |                |               |            |               |                |                 |        |
|    | 123454         | 11          | 1     | Company            |                |               | -26        |               |                | 00:00           | 0      |
|    |                |             |       | Date               |                |               |            |               |                |                 |        |
|    |                | Luna Z      | 1     | Status             |                |               | -26 Shift  |               |                | 00:00           | 0      |
|    |                |             |       | Leave Type         |                |               |            |               |                |                 |        |
|    |                |             |       | Shift              |                |               | 2 In All   |               |                |                 |        |
|    |                |             |       | Check In Time      |                |               |            |               |                |                 |        |
|    |                |             |       | Check Out Time     |                |               |            |               |                |                 |        |
|    |                |             |       | Start Work Time    |                |               |            |               |                |                 |        |
|    |                |             |       | End Work Time      |                |               |            |               |                |                 |        |
|    |                |             |       | Attendance         |                |               |            |               |                |                 |        |
|    |                |             |       | Duration Worked    |                |               |            |               |                |                 |        |
|    |                |             |       | Zate               |                |               |            |               |                |                 |        |
|    |                |             |       | Over Time          |                |               |            |               |                |                 |        |
|    |                |             |       | Leave Early        |                |               |            |               |                |                 |        |
|    |                |             |       | Ask For Leave      |                |               |            |               |                |                 |        |
|    |                |             |       | Aosent             |                |               |            |               |                |                 |        |
|    |                |             |       |                    |                |               |            |               |                |                 |        |
|    |                |             |       |                    |                | Cancel Export |            |               |                |                 |        |

|                  | Daily                                                                                                    |
|------------------|----------------------------------------------------------------------------------------------------|
| Item Names       | Description                                                                                                    |
| Personnel ID     | Display the personnel ID.                                                                                                    |
| Name             | Display the personnel name.                                                                                                    |
| Group            | Display the group of the personnel.                                                                                                |
| Company          | Display the company of the personnel.                                                                                              |
| Status           | Display the following status: Normal,<br>Absent, Late, Leave Early, Ask For<br>Leave, Holiday, and/or No Shift.                    |
| Recheck In/Out   | Display the attendance correction records. See details in the Attendance Correction section.                                       |
| Valid Check Time | Display the period within which employees should clock in/out.                                                                     |
| Date             | Display the date.                                                                                                    |
| Shift            | Display the shift name.                                                                                                    |
| Check In Time    | Display the clock-in time.                                                                                                    |
| Check Out Time   | Display the clock-out time.                                                                                                    |
| Duration Worked  | Display the working time precise to minutes. 10:00 means 10 hours.                                                                 |
| Actions          | <ul> <li>Click to view the monthly report<br/>in a graphical form.</li> <li>Click to perform attendance<br/>correction.</li> </ul> |

#### Akuvox Open A Smart World

|                 | montiny                                                            |
|-----------------|--------------------------------------------------------------------|
| Item Names      | Description                                                        |
| Personnel ID    | Display the personnel ID.                                          |
| Name            | Display the personnel name.                                        |
| Group           | Display the group of the personnel.                                |
| Company         | Display the company of the personnel.                              |
| Month           | Display the month.                                                 |
| Duration Worked | Display the working time precise to minutes. 10:00 means 10 hours. |
| Over Time       | Display the overtime precise to minutes.<br>-10:00 means 10 hours. |
| Late            | Display the times of being late.                                   |
| Absent          | Display the times of being absent.                                 |
| Ask For Leave   | Display the times of asking for leave.                             |
| Actions         | Click to view the monthly report<br>in a graphical form.           |

#### **Attendance Correction**

When employees work on time but forget to clock in/out, you can correct the attendance for them.

In this case, the Status column will display Absent and the Recheck In/Out column display "-".

- 1. Check a log and select Recheck In/Out in the action box.
- 2. Click Apply. Or, you can click  $\stackrel{\text{\tiny{lick}}}{=}$  of the target log.

|    | Test2 | >> Attendance >> . | Attendance F | Report |         |                |                |                                     |            |          |               |                |                 |         |
|----|-------|--------------------|--------------|--------|---------|----------------|----------------|-------------------------------------|------------|----------|---------------|----------------|-----------------|---------|
|    | Dai   | ly Report Mor      | thly Report  |        |         |                |                |                                     |            |          |               |                |                 |         |
|    | Rec   | theck In Out       |              |        | Annhy   | Date 7024-11   | -26            | Company All                         | ~ 8        | atus All |               | V O Sean       | ch Refresh      | Export  |
|    |       |                    |              |        | 1994    |                |                |                                     |            |          |               |                |                 | Caport  |
|    |       | Personnel ID ‡     | Name         | Group  | Company | Status         | Recheck In/Out | Valid Check Time                    | Date       | Shift    | Check In Time | Check Out Time | Duration Worked | Actions |
| ~  |       | 123454             | 11           | 1      | Test    | No Shift       | -              | 2024-11-26 00:00 - 2024-11-26 23:59 | 2024-11-26 | -        |               |                | 00:00           | ۵ 🖬     |
|    |       | 123123             | Luna Z       | 1      | Test    | Absent         | -              | 2024-11-26 08:00 - 2024-11-26 18:00 | 2024-11-26 | Shift    |               |                | 00:00           |         |
|    | _     |                    |              |        |         |                |                |                                     |            |          |               |                |                 |         |
|    |       |                    |              |        |         | Lines per page | 10 ~           | $\langle 1 \rangle$ Go to 1         | Go         | 2 In All |               |                |                 |         |
|    |       |                    |              |        |         |                |                |                                     |            |          |               |                |                 |         |
|    |       |                    |              |        |         |                |                |                                     |            |          |               |                |                 |         |
|    |       |                    |              |        |         |                |                |                                     |            |          |               |                |                 |         |
| at |       |                    |              |        |         |                |                |                                     |            |          |               |                |                 |         |

3. Correct clock-in and/or clock-out.

| Recheck     | in/Out × |
|-------------|----------|
| Recheck In  |          |
| Recheck Out |          |
|             |          |
|             | Cancel   |

4. Click Submit. The Status will change to Normal.

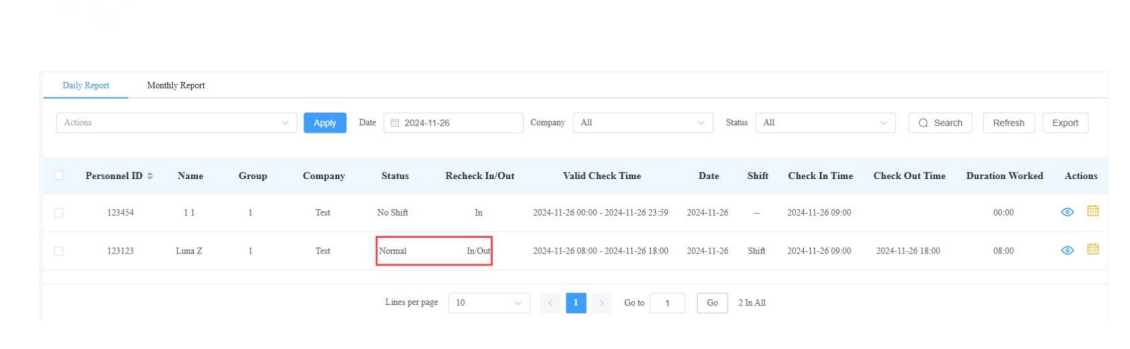

# **Visitor Management**

Akuvox

You can set up access credentials for visitors and delivery personnel.

#### **Access Credentials for Visitors**

You can create temporary PIN codes along with QR codes for visitors, set the time when the credentials are valid, and select the door to be opened.

1. On the Visitor module, click New on the right.

|                      | Temp Keys Deliv | ery Auth |     |               |                           |         |             |            |          |         |
|----------------------|-----------------|----------|-----|---------------|---------------------------|---------|-------------|------------|----------|---------|
| Company              | Name            |          | C   | Search        |                           |         |             |            |          | New     |
| 🏩 Personnel          | Name ‡          | Company  | Key | QR Code       | Validity Times Per Device | Repeats | Created By  | Start Time | End Time | Actions |
| 🤱 Visitor            |                 |          |     |               | No Data                   |         |             |            |          |         |
| 🛃 Access Control 🛛 🗸 | 1               |          |     |               |                           |         |             |            |          |         |
| 🛃 Logs 🗸 🗸           |                 |          |     |               |                           |         |             |            |          |         |
| de Admin             |                 |          |     | Lines per paş | re 10 ~ < 1 >             | Go to 1 | Go 0 In All |            |          |         |

- 2. Select the Company and enter the visitor's name.
- 3. [Optional]Set a unique ID for the visitor.
- 4. Specify the time within which visitors can open doors by selecting the Repeats mode from Daily, Weekly, and Never. Daily and Weekly means the schedule will repeat every day and week.
- 5. Set the Validity Times Per Device when you select the Never Repeats mode.
- For example, if you enter 1 and check three door phones, the visitor can use the credential to open doors three times.

In other words, the validity times of credentials = Validity Times Per Device x The number of door phones selected.

- 6. Enter the visitor's email address in the Delivery Method to receive the temporary key.
- 7. Check the door(s) to be opened by the visitor.

| 🧄 Installer Portal | Akuvox >> Visitor >> New Temp Key |             |         |        |       |
|--------------------|-----------------------------------|-------------|---------|--------|-------|
| Dashboard          | * Company                         |             |         |        |       |
| Company            | * Name                            |             |         |        |       |
| 🏩 Personnel        |                                   |             |         |        |       |
| 💂 Visitor          | ID Number                         |             |         |        |       |
| 📑 Access Control 🗸 |                                   |             |         |        |       |
| 🛃 Logs 🗸 🗸         | Repeats                           |             |         |        |       |
| 🏚 Admin            | * Begin Time                      |             |         |        |       |
| Library            | © 2024-09-09 18:02:17             |             |         |        |       |
| 🗭 Messages         | * End Time                        |             |         |        |       |
| 📑 Devices          | Validity Times Ber Daving         |             |         |        |       |
| Settings           | validity Lines Fei Device         |             |         |        |       |
|                    | Delivery Method                   |             |         |        |       |
|                    |                                   |             |         |        |       |
|                    | * Door                            |             |         |        |       |
|                    | Location                          | Device Name | MAC     | Status | Relay |
|                    |                                   |             | No Data |        |       |
|                    | Submit                            |             |         |        |       |

8. Click Submit.

After creating the temp key, you can check the details of the temp key by clicking (7) and delete it by clicking iii .

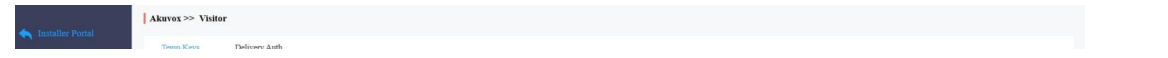

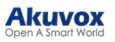

| <b>10 11 1</b>     |     |         |         |          |                |                           |           |            |            |          |         |
|--------------------|-----|---------|---------|----------|----------------|---------------------------|-----------|------------|------------|----------|---------|
| Company            | Nan | e       |         | QS       | earch          |                           |           |            |            |          | New     |
| 繼 Personnel        |     | Name \$ | Company | Key      | QR Code        | Validity Times Per Device | Repeats   | Created By | Start Time | End Time | Actions |
| L Visitor          | a   | V1      | Akuvox  | 99493757 |                | -                         | Daily     | Luna       | 18:19:08   | 20:19:08 | 0 🛍     |
| 🛃 Access Control 🔍 |     |         |         |          |                |                           |           |            |            |          |         |
| 🏠 Admin            |     |         |         |          | Lines per page | 10 ~ < 1 > G              | io to 1 G | o 1 In All |            |          |         |
| E Library          |     |         |         |          |                |                           |           |            |            |          |         |

On the temp key's information interface, you can click View Door Logs to check the door-opening record.

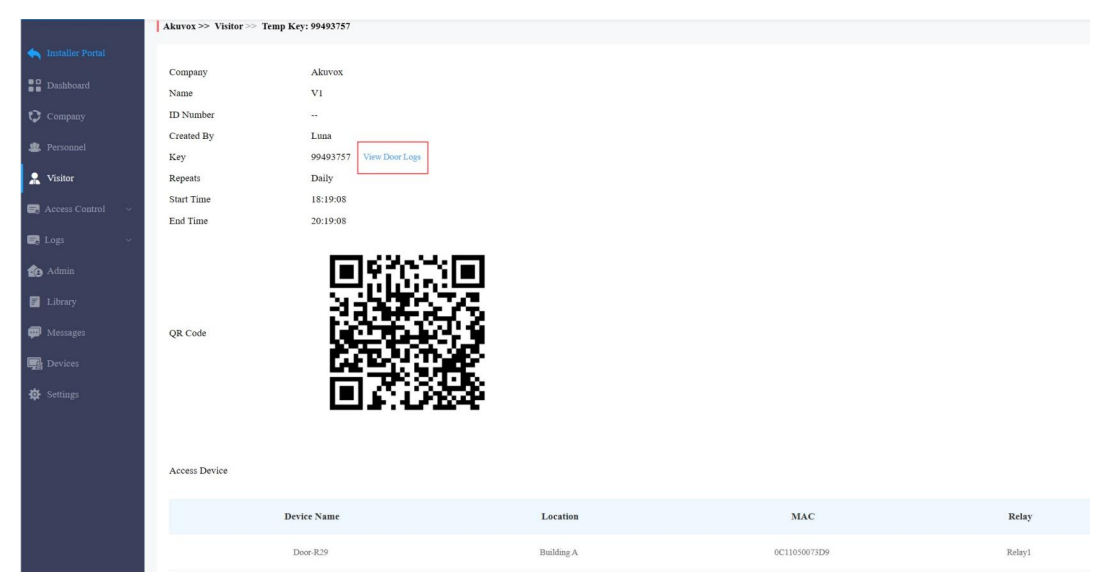

#### **Access Credentials for Delivery Personnel**

You can create PIN codes and RF card credentials for delivery personnel, with which they can access the designated place such as a package room.

1. On the Visitor module, click Delivery Auth and click New on the right.

| A tradeline Proved   | Akuvox >> Visitor       |         |                   |              |                   |              |        |
|----------------------|-------------------------|---------|-------------------|--------------|-------------------|--------------|--------|
| installer Ponal      | Temp Keys Delivery Auth |         |                   |              |                   |              |        |
| Dashboard            |                         |         | O. Street         |              |                   |              |        |
| Company              | Name                    |         | Q search          |              |                   |              | New    |
| 🎎 Personnel          | Name \$                 | Company | Access Control    | Access Group | Accessible Floors | Created Time | Action |
| 🙎 Visitor            |                         |         |                   | No Data      |                   |              |        |
| 🕞 Access Control 🛛 🗸 | ī                       |         |                   |              |                   |              |        |
| 🛃 Logs 🗸 🗸           |                         |         |                   |              |                   |              |        |
| de Admin             |                         |         | Lines per page 10 | < 1 > Go to  | 1 Go 0 In All     |              |        |
| 🗐 Library            |                         |         |                   |              |                   |              |        |
| 🗊 Messages           |                         |         |                   |              |                   |              |        |

- 2. Select the company and enter the deliveryman's name.
- 3. Enter the PIN code and/or the RF card code. The PIN code should be within 2 to 8 digits not starting with "9".
- 4. Set the accessible floors. The deliveryman can take lifts to the specified floors using access control credentials. You can select 10 floors in a building at maximum.
- 5. Check the schedule for when the deliveryman can open the door. You can also click **New** to create a new schedule.

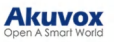

| Dashboard            | * Company                        |                                    |                   |         |                      |
|----------------------|----------------------------------|------------------------------------|-------------------|---------|----------------------|
| Company              | * Name                           |                                    |                   |         |                      |
| 🏩 Personnel          |                                  |                                    |                   |         |                      |
| 2 Visitor            | PIN                              |                                    |                   |         |                      |
| 🛃 Access Control 🛛 🗸 | nr cod                           |                                    |                   |         |                      |
| 🛃 Logs 🗸 🗸           | Kr Caru                          |                                    |                   |         |                      |
| 🏚 Admin              | Accessible Floors                |                                    |                   |         |                      |
| F Library            | Please set the accessil          | ble floors for specific buildings. |                   |         |                      |
| 🗭 Messages           |                                  | × •                                |                   |         |                      |
| Devices              | + Add                            |                                    |                   |         |                      |
| 🔅 Settings           | <ul> <li>Access Group</li> </ul> |                                    |                   |         | New                  |
|                      | Selected(0):                     |                                    |                   |         |                      |
| -                    |                                  | Name                               | Door              | Repeats | Time Duration        |
|                      |                                  | Full Access                        | All Doors         | Daily   | 00:00:00 - 23:59:00  |
|                      |                                  | Ak                                 | Door-R29 - Relay1 | Daily   | 16:42::56 - 20:54:59 |
|                      | Submit                           |                                    |                   |         |                      |

6. Click Submit.

After creating the credential, you can modify it by clicking and delete it by clicking in .

| Installer Portal     | Akuvox                  | Akuvox >> Visitor |         |                              |              |                   |                     |        |  |  |  |
|----------------------|-------------------------|-------------------|---------|------------------------------|--------------|-------------------|---------------------|--------|--|--|--|
| instance rortar      | Temp Keys Delivery Auth |                   |         |                              |              |                   |                     |        |  |  |  |
| Dashboard            | Nama                    |                   |         | O Search                     |              |                   |                     | New    |  |  |  |
| Company              | - tune                  |                   |         | Q bouist                     |              |                   |                     | num    |  |  |  |
| 🏨 Personnel          |                         | Name ‡            | Company | Access Control               | Access Group | Accessible Floors | Created Time        | Action |  |  |  |
| 👷 Visitor            |                         | Wang              | Akuvox  | PIN:3456789<br>RF Card:34567 | Ak           | -                 | 2024-09-10 09:43:32 | 🧷 🛍    |  |  |  |
| 🕞 Access Control 🛛 🗸 |                         |                   |         |                              |              |                   |                     |        |  |  |  |

## **Muster Report**

This part is only for property managers.

The muster report is used during emergencies, such as evacuations, to account for personnel. It tracks who is present during an evacuation and identifies missing people.

#### Set up a Muster Report

- 1. Click Report > Muster Report on the left column.
- 2. Click Muster Report Setting on the right.

| Dathboard       | Akuvox >>> Report >>> Muster Report |                   |                             |                                    |
|-----------------|-------------------------------------|-------------------|-----------------------------|------------------------------------|
| Devices         | Company: All                        | Q Search          | Generate                    | Report Reset Muster Report Setting |
| Doors           | Name                                | Company           | Created Time                | Action                             |
| Company Company |                                     |                   | No Data                     |                                    |
| 2 Personnel     |                                     |                   |                             |                                    |
| 🙎 Visitor       |                                     | Lines per page 10 | ✓ < 1 > Go to 1 Go 0 In All |                                    |
| 🛃 Access Cont   |                                     |                   |                             |                                    |
| 🛃 Logs          |                                     |                   |                             |                                    |
| Subscription    |                                     |                   |                             |                                    |
| 📋 Report        |                                     |                   |                             |                                    |
| Muster Report   |                                     |                   |                             |                                    |
| 🏚 Admin         |                                     |                   |                             |                                    |
| 🛃 Attendance    |                                     |                   |                             |                                    |

- 3. Set up the following settings.
- Perimeter Door Group: Used to define personnel within the area. You can select up to 20 doors. Options include all available doors within the project. When a person enters through one of these doors using card access or other entry methods but does not exit, they are considered to be still inside the area. Such individuals will be accounted for during the muster check.
- Muster Readers: Serve as designated assembly points where personnel check in with their credentials such as swiping cards. You can select up to 5 devices.

Note

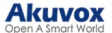

The following device models with specific firmware versions or higher support working as muster readers:

- The firmwares of A01-03, A08, A094, X912, X915V2 and R29 are about to release at April 30, 2025.
- The firmwares of R20V5 and E16V2 are about to release in May.
- Reset the report daily at: If enabled, the report will be reset at the selected time.
- Remove user from report after being inactive for: If enabled, personnel haven't swiped their cards for a set time will be removed from the report.
- Generate Muster Report When an Emergency Alarm Occurs: Enabled by default. When the emergency alarm happens, the system will generate reports automatically for all companies.

| Devices            | Test2 >>> Report >>> Muster Report |                                                                       |                       | ck to show the wizard |
|--------------------|------------------------------------|-----------------------------------------------------------------------|-----------------------|-----------------------|
| Doors              | Company: All ~                     | Martin David Suting X                                                 | Generate Report Reset | Musler Report Setting |
| Company            |                                    | Musier Report Setting                                                 |                       |                       |
| 🏩 Personnel        |                                    | * Perimeter Door Group                                                | Created Time          | Action                |
| 💂 Visitor          | Muster Repor                       | SS32 Doort × v                                                        | 25-04-11 13:43:21     | 0 🛍                   |
| 🕞 Access Control 🖂 | Muster Repo:                       | Muster Readers ⑦                                                      | 25-04-11 13:43:21     | 0 💼                   |
| E Logs             |                                    | Reset the report daily at 0                                           |                       |                       |
| 📋 Report 🔗         |                                    | Remove user from report after being inactive for 🔞                    | in All                |                       |
| Muster Report      |                                    | Conservation Municipe Research Without and Empirications of Alexandro |                       |                       |
| de Admin           |                                    | Оснезане миллет керлят чинен ан шиневденку лиани оссыз                |                       |                       |
| R Attendance ~     |                                    |                                                                       |                       |                       |
| Smart Parking      |                                    | Cancel Submit                                                         |                       |                       |
| Library            |                                    |                                                                       |                       |                       |
| Messages           |                                    |                                                                       |                       |                       |

#### **Generate Reports**

Atfer setting up the muster report, click Generate Report and select companies.

Uncheck All Companies to select specific companies that use the report.

| • Partitional        | Akuvox >> Report >> Muster Report |               |                 |               |                 |                             |
|----------------------|-----------------------------------|---------------|-----------------|---------------|-----------------|-----------------------------|
| Devices              | Company: All ~                    | Q Search      |                 |               | Generate Report | Reset Muster Report Setting |
| Doors                | Name                              | Company       |                 | Created Time  | 1               | Action                      |
| Personnel            |                                   |               | Generate Report | ×             |                 |                             |
| S. Visitor           |                                   | Companies     |                 |               | (In All         |                             |
| R Access Control 🛛 - |                                   | All Companies |                 |               |                 |                             |
| 🛤 Logs 🗠             |                                   |               |                 |               |                 |                             |
| Subscriptions        |                                   |               |                 | Cancel Submit |                 |                             |
| 💼 Report 🗠           |                                   |               |                 |               |                 |                             |
| Muster Report        |                                   |               |                 |               |                 |                             |

#### **View Reports**

After muster reports are generated, you can click 🅜 to view the report details and click 📊 to remove it.

| Doors            | Akuvox >> Report >> 1 | Muster Report                  |                                          |                       |                       |
|------------------|-----------------------|--------------------------------|------------------------------------------|-----------------------|-----------------------|
| Company          | Company: All          | <ul> <li>✓ Q Search</li> </ul> |                                          | Generate Report Reset | Muster Report Setting |
| 🛎 Personnel      | _                     |                                |                                          |                       |                       |
| 💂 Visitor        |                       | Name                           | Company                                  | Created Time          | Action                |
| 📑 Access Control |                       | Muster Report_20250408145045   | Alcuvox 1                                | 2025-04-08 14:50:45   | ① III                 |
| 🛃 Logs           | ×                     | Muster Report_20250408145045   | Akuvox                                   | 2025-04-08 14:50:45   | ⑦ III                 |
| Subscriptions    | · ·                   |                                |                                          |                       |                       |
| 📋 Report         | ~                     |                                | Lines per page 10 $\checkmark$ (1) Go to | 1 Go 2 In All         |                       |
| Muster Report    |                       |                                |                                          |                       |                       |
| 🏚 Admin          |                       |                                |                                          |                       |                       |

See the description of each item on the Info interface in the chart below.

Akuvox >> Report >> Muster Report >> View

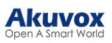

| Status | All ~ | Name ~ | Q Sear              | ch            |             | Refresh |
|--------|-------|--------|---------------------|---------------|-------------|---------|
|        | Name  | ID     | Company             | Status        | Last Seen   | Action  |
|        |       |        |                     | No Data       |             |         |
| Ø      |       |        |                     |               |             |         |
|        |       |        | Lines per page 10 ~ | < 1 > Go to 1 | Go 0 In All |         |
|        |       |        |                     |               |             |         |

| Item Name | Descriptions                                                                                                    |
|-----------|----------------------------------------------------------------------------------------------------|
| Name      | The personnel name.                                                                                                    |
| ID        | The personnel ID.                                                                                                    |
| Company   | The company of the personnel.                                                                                                    |
| Status    | <ul> <li>Safe: The person has checked in on the muster reader.</li> <li>Missing: The person is still in the area and does not check in.</li> </ul> |
| Last Seen | The latest door that the person enters through.                                                                                                    |
| Action    | Click 😡 to manually check in for the person.                                                                                                    |

# **Smart Parking**

The smart parking module allows you to register license plates or UHF cards for users on the SmartPlus Cloud. Users can drive in/out with doors open automatically.

Furthermore, you can manage parking lots by viewing the number of parked vehicles and their parking duration on the cloud, conveniently tracking what happens.

#### **License Plate Management**

- The license plates are identified by third-party LPR cameras for door opening. Click here to view the detailed configuration.
- The UHF cards are identified by the Akuvox long-range access card reader ACR-CRP12 for door opening. Click here to view the detailed configuration.
- 1. Click New on the right.

|              | Visitor     | Akuvox > | > Smart Parking >> I | icense Plate |                  |               |               |            |         |
|--------------|-------------|----------|----------------------|--------------|------------------|---------------|---------------|------------|---------|
| <b>B</b> , / |             | Company  | All                  | ~ License    | Plate            | Q Search      |               |            | New     |
| er i         |             |          |                      |              |                  |               |               |            |         |
| <b>R</b> 8   |             |          | Personnel            | Group        | Company          | License Plate | UHF Card      | Valid Time | Actions |
|              |             |          |                      |              |                  | No Data       |               |            |         |
| te -         |             |          |                      |              |                  |               |               |            |         |
|              |             |          |                      | I            | ines per page 10 | ✓ < 1 > Go to | 1 Go 0 In All |            |         |
| <b>.</b> .   |             |          |                      |              |                  |               |               |            |         |
| Lic          | cense Plate |          |                      |              |                  |               |               |            |         |
|              |             |          |                      |              |                  |               |               |            |         |
|              | Library     |          |                      |              |                  |               |               |            |         |

- 2. Select the company, group, and personnel.
- 3. Enter the license plate information.
- 4. Enter the UHF card code if it is used. If you have filled in both the license plate and the UHF card, the cloud will ONLY issue the latter to the door phone.
- 5. Enable/disable Long-term Vehicle. It is enabled by default. If disabled, specify when the vehicle can enter or exit the parking lot.

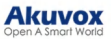

| 2 Personnel      |          | * Company                                                        |   |
|------------------|----------|------------------------------------------------------------------|---|
| 💂 Visitor        |          | Test                                                             | ~ |
| 🗔 Access Control | ~        | * Group                                                          |   |
| 🛃 Logs           | ,        | 1                                                                | ~ |
| <b>.</b>         |          | * Personnel                                                      |   |
| Report           |          | 11                                                               | × |
| 🙆 Admin          |          | * License Plate                                                  |   |
| 🗐 Attendance     | Ŷ        |                                                                  |   |
| Smart Parking    | ~        | UHF Card ③                                                       |   |
| License Plate    |          |                                                                  |   |
|                  |          | Long-term Vehicle                                                |   |
| Parking Lot      |          |                                                                  |   |
| 🗾 Library        |          | Submit                                                           |   |
| 🗭 Messages       |          |                                                                  |   |
| 🏟 Settings       |          |                                                                  |   |
| Note             |          |                                                                  |   |
| You can also     | add lice | ense plate information when adding or editing personnel          |   |
| rou can also     | auu iice | ense plate information when <u>adding of editing personner</u> . |   |

#### **Parking Lot Management**

You can set up parking lots and conveniently track the number of parked vehicles and their parking durations.

Click here to view the configuration steps.

|    | Visitor     |   | Akuvox >> Smart P | arking >> Parking Lot |                                       |                      |         |
|----|-------------|---|-------------------|-----------------------|---------------------------------------|----------------------|---------|
| 8  |             | ~ | Name              | Q Search              |                                       |                      | New     |
| R  |             | * |                   | Name                  | Parked Vehicles                       | Door                 | Actions |
| R  |             | ~ |                   |                       |                                       | Entry:               |         |
| ۵  |             | × |                   | AK Parking Lot        | 0                                     | R29 - Door1<br>Exit: | 0 🛍     |
| fe |             |   |                   |                       |                                       | X915V2 - Door1       |         |
| 8  |             | * |                   |                       |                                       |                      |         |
|    |             | ^ |                   |                       | Lines per page 10 $\checkmark$ (1) Go | to 1 Go 1 In All     |         |
| ા  |             |   |                   |                       |                                       |                      |         |
| 1  | Parking Lot |   |                   |                       |                                       |                      |         |
|    |             |   |                   |                       |                                       |                      |         |

# Subscription

This part is for property managers.

- You can activate and renew SmartPlus services after your installer permits you.
- Currently, the new office projects do not require payment.
- You need to pay for the projects created after June 1, 2025. For these projects, you can pay with credits
  assigned by your installer.

The following services require payment.

- Doors(The first door is free to use. Using more requires payment.)
- Personnel's SmartPlus App accounts with smart intercom and landline services.
- Administrators' SmartPlus App accounts.
- Attendance feature.

Note

If doors expire or are not activated, the SmartPlus services of all doors including the free one will be limited. For example, access methods cannot be issued to the device, and the device cannot report alarms to the cloud.

#### Logs

You can check door logs, call history, images captured, alarm logs, and door opened timeout logs in the Logs module.

#### **Door Logs**

Door logs have 7 types. You can narrow your log check by the specific time range with parameters: **Device Name**, **Initiated by**, **Access Methods**, and **Company** for the targeted search.

- All: Display all door logs;
- Call: Display the SIP/IP-based calls initiated on the door phone, indicating when, where, and to whom the calls are made.
- Door Release: Display when, where, and by whom the door openings are made (be it failure or success).
- Entry: Display the valid door-opening records of entering without disobeying the area restriction rules.
- Exit: Display the valid door-opening records of exit without disobeying the area restriction rules.
- Entry Violation: Display the door-opening records of entering that violate the area restriction rules.
- Exit Violation: Display the door-opening records of exits that violate the area restriction rules.

| · Toron Hare Named   | Akuvox >> Logs >> Logs          |           |                |          |           |             |         |          |         |
|----------------------|---------------------------------|-----------|----------------|----------|-----------|-------------|---------|----------|---------|
| Tinstaller Portai    | Door Logs Call History          | Capture   | Motion Alerts  |          |           |             |         |          |         |
| Dashboard            | Door logs will be kept for 30 d | ays.      |                |          |           |             |         |          |         |
| Company Company      | Log Type: All                   | V Date: 🕒 |                | - ©      | Company:  | All ~       | Action: | All 🗸    |         |
| 🗶 Personnel          | Device Name                     |           | Key:           | Q Search |           |             |         |          |         |
| 🧝 Visitor            |                                 |           |                |          |           |             |         |          |         |
| 🕞 Access Control 🛛 🗸 | Happened On                     | Door      | Initiated By   | Company  | Log Type  | Action      | Key     | Response | Capture |
| 🖬 Logs 🛛 🔿           |                                 |           |                | No Dat   | a         |             |         |          |         |
| Logs                 |                                 |           |                |          |           |             |         |          |         |
| Alarm Records        |                                 |           | Lines per page | 10 ~ < 1 | > Go to 1 | Go 0 In All |         |          |         |

#### Call Logs

You can check when and by whom the SIP calls are made and received. Moreover, you can set the time range or enter the caller or receiver to check the targeted call information.

| Luciallas Destal   | Akuvox >>> Logs >>> Logs              |                                    |                     |               |
|--------------------|---------------------------------------|------------------------------------|---------------------|---------------|
| instance Portai    | Door Logs Call History Capture M      | lotion Alerts                      |                     |               |
| Dashboard          | Call history will be kept for 30 days |                                    |                     |               |
| Company            | Date: O - O                           | Caller Or Receiver                 | Q Search            |               |
| 2 Personnel        |                                       |                                    |                     |               |
| 💂 Visitor          | Happened On                           | Caller                             | Receiver            | Call Duration |
| 📑 Access Control 🗸 |                                       | No Data                            |                     |               |
| 🛃 Logs 🛛 🔿         |                                       |                                    |                     |               |
| Logs               |                                       | Lines per page 10 $\checkmark$ (1) | Go to 1 Go 0 In All |               |
| Alarm Records      |                                       |                                    |                     |               |

#### **Captured Images**

Image capturing is either initiated manually by users or by the property management staff. You can check when, where, how, and by whom the images are captured. You can click the image in the **Capture** column to see a larger picture.

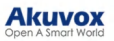

| <ul> <li>Dashboard</li> <li>Company</li> <li>Personnel</li> </ul> | Capture will be kept for 30 days. | Q Search                 |              |             |         |
|-------------------------------------------------------------------|-----------------------------------|--------------------------|--------------|-------------|---------|
| 💂 Visitor                                                         | Happened On                       | Device                   | Initiated By | Action      | Capture |
| 📑 Access Control 🛛 🗸                                              |                                   |                          | No Data      |             |         |
| 🕞 Logs 💦 🔨                                                        |                                   |                          |              |             |         |
| Logs                                                              |                                   | Lines per page $10 \sim$ | Go to 1      | 30 0 In All |         |
| Alarm Records                                                     |                                   |                          |              |             |         |

# **Motion Alerts**

Motion alerts allow you to check the captured image of people whose movement has triggered the motion detection in the door phones (door phones with motion detection function).

| A Installer Portal   | Akuvox >> Logs >> Logs                  |                                |            |          |         |
|----------------------|-----------------------------------------|--------------------------------|------------|----------|---------|
| nisulei rotui        | Door Logs Call History Capture          | Motion Alerts                  |            |          |         |
| Dashboard            | Motion alerts will be kept for 30 days. |                                |            |          |         |
| Company Company      | Date: S - S                             | Q Search                       |            |          |         |
| 🏨 Personnel          |                                         |                                |            |          |         |
| 👷 Visitor            | Happened On                             | Building                       | Device     | Capture  | Actions |
| 📑 Access Control 🗸 🗸 |                                         |                                | No Data    |          |         |
| 民 Logs 🔗 🗠           |                                         |                                |            |          |         |
| Logs                 |                                         |                                |            |          |         |
| Alarm Records        |                                         | Lines per page 10 $\checkmark$ | Go to 1 Gr | 0 In All |         |
|                      |                                         |                                |            |          |         |

#### **Arming Alarms**

You can check the alarm logs in the sub-module Alarm Records of Logs. Narrow the search by entering a specific time.

| Dutterd            | Akuvox >> Logs >> Alarm Records |                                                 |                     |             |
|--------------------|---------------------------------|-------------------------------------------------|---------------------|-------------|
| Dashboard          | Emergency Alarm Arming Alarm    | Door Opened Timeout Tamper Alarm Break-in Alarm |                     |             |
| Devices            | Alarm Time 🕓                    | - © Q Search Export Log                         | js                  |             |
| Doors              |                                 |                                                 |                     |             |
| Company            | Alarm Time                      | Location                                        | Device              | Information |
| 2 Personnel        |                                 | No Data                                         |                     |             |
| 2 Visitor          |                                 |                                                 |                     |             |
| 🗔 Access Control 🖂 |                                 | Lines per page 10 $\checkmark$ 1                | Go to 1 Go 0 In All |             |
| 🛃 Logs 🔷 🔿         |                                 |                                                 |                     |             |
|                    |                                 |                                                 |                     |             |
| Alarm Records      |                                 |                                                 |                     |             |
| Subscriptions ~    |                                 |                                                 |                     |             |
| 💼 Report 🗸 🗸       |                                 |                                                 |                     |             |

#### **Door Opened Timeout Logs**

When the door-opening time exceeds a certain limit, the alarm will be triggered and recorded.

You can check the logs in the sub-module Alarm Records of Logs. Narrow the search by entering a specific time.

| Destaurd           | Akuvox >> Logs >> Alarm Records             |                                                                  |      |
|--------------------|---------------------------------------------|------------------------------------------------------------------|------|
| Dasnooard          | Emergency Alarm Arming Alarm Door Opened Tr | Tamper Alarm Break-in Alarm                                      |      |
| Devices            | Alarm Time 🕓 - 💿                            | Q Search Export Logs                                             |      |
| Doors              |                                             |                                                                  |      |
| Company            | Alarm Time                                  | Location                                                         | Door |
| 2 Personnel        |                                             | No Data                                                          |      |
| 🧟 Visitor          |                                             |                                                                  |      |
| 🛃 Access Control 🗸 |                                             | Lines per page 10 $\checkmark$ < 1 $\Rightarrow$ Go to 1 Go 0 Ir | All  |
| 🛃 Logs 🔷 🔿         |                                             |                                                                  |      |
| Logs               |                                             |                                                                  |      |
| Alarm Records      |                                             |                                                                  |      |
| Subscriptions ~    |                                             |                                                                  |      |

**Emergency Alarm** 

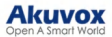

With the property manager account, you can check logs of emergency unlock in the sub-module Alarm Records of Logs.

#### Narrow the search by entering a specific time.

| Dashbaard          | Akuvox >>> Logs >>> Alarm Records                                    |                         |        |
|--------------------|----------------------------------------------------------------------|-------------------------|--------|
| Dashooard          | Emergency Alarm Arming Alarm Door Opened Timeout Tamper Alarm Break- | Alarm                   |        |
| Devices            | Alarm Time 💿 - 💿 Q. Search II                                        | Export Logs             |        |
| Doors              |                                                                      |                         |        |
| Company Company    | Alarm Time                                                           | Location                | Device |
| 🏩 Personnel        |                                                                      | No Data                 |        |
| 💂 Visitor          |                                                                      |                         |        |
| 🖃 Access Control 🗸 | Lines per page 10 ~ <                                                | 1 > Go to 1 Go 0 In All |        |
| 🖬 Logs 🔿           |                                                                      |                         |        |
| Logs               |                                                                      |                         |        |
| Alarm Records      |                                                                      |                         |        |
| Subscriptions ~    |                                                                      |                         |        |

#### **Tamper Alarm**

Note

When the device's tamper alarm is triggered, the alarm will be recorded on the cloud.

#### Currently, R28 with the firmware version 228.30.10.213 supports this feature.

You can check the logs in the sub-module Alarm Records of Logs. Narrow the search by entering a specific time.

| •• Darkhard        | Akuvox >>> Logs >>> Alarm F | tecords                        |                               |             |
|--------------------|-----------------------------|--------------------------------|-------------------------------|-------------|
| Dasnboard          | Emergency Alarm Arm         | ning Alarm Door Opened Timeout | Tamper Alarm Break-in Alarm   |             |
| Devices            | Alarm Time 🕓                | - 0                            | Q Search Export Logs          |             |
| Doors              |                             |                                |                               |             |
| Company            |                             | Alarm Time                     | Location                      | Device Name |
| Personnel          |                             |                                | No Data                       |             |
| 2 Visitor          |                             |                                |                               |             |
| 🛃 Access Control 🗸 |                             | Lines                          | per page $10 \sim 1 > 6 to 1$ | Go 0 In All |
| 🖙 Logs 🔷 🔿         |                             |                                |                               |             |
| Logs               |                             |                                |                               |             |
| Alarm Records      |                             |                                |                               |             |
| Subscriptions 🗸    |                             |                                |                               |             |

#### Break-in Alarm

When someone forcibly opens doors, the break-in alarm will be triggered and recorded on the cloud.

You can check the logs in the sub-module Alarm Records of Logs. Narrow the search by entering a specific time.

| Deblered           | Akuvox >> Logs >> Alarm Records             |                                         |       |
|--------------------|---------------------------------------------|-----------------------------------------|-------|
| Dashooard          | Emergency Alarm Arming Alarm Door Opened Tr | imeout Tamper Alarm Break-in Alarm      |       |
| Devices            | Alarm Time 🙁 - 🕓                            | Q Search Export Logs                    |       |
| Doors              |                                             |                                         |       |
| Company            | Alarm Time                                  | Location                                | Door  |
| 🄹 Personnel        |                                             | No Data                                 |       |
| 💂 Visitor          |                                             |                                         |       |
| 📑 Access Control 🗸 |                                             | Lines per page 10 ~ < 1 > Go to 1 Go 01 | n All |
| 🛃 Logs 🔷 🔿         |                                             |                                         |       |
| Logs               |                                             |                                         |       |
| Alarm Records      |                                             |                                         |       |
| 😭 Subscriptions 🗸  |                                             |                                         |       |

#### **Credit Logs**

Akuvox supports using credit to activate and renew SmartPlus services. After the your installer purchases and assigns credits to you, you can use them for payment.

You can check the available credits on the credit logs.

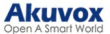

## 

| ANGLOA        |                                       | En est mit mit en   |
|---------------|---------------------------------------|---------------------|
|               |                                       | Credit Logs         |
| Devices       | Reminder                              | Change Password     |
| Doors         |                                       | Billing Information |
| Company       | Offline Devices Inactivated Personnel | Link Site           |
| Personnel     |                                       |                     |
| - I crootater |                                       |                     |
| 🙎 Visitor     | Office Information                    |                     |

2. You can search for the used credits during a specific time, view the available, total, and used credits.

|                         | Credit Logs           |                         |             |  |  |
|-------------------------|-----------------------|-------------------------|-------------|--|--|
| Time Available Credit:0 | - 🛅<br>Total Credit:0 | Search<br>Used Credit:0 |             |  |  |
| Time                    | Cre                   | dit Amount              | Remaining   |  |  |
|                         |                       | No Data                 |             |  |  |
|                         | Lines per page 10 ~   | < 1 > Go to 1           | Go 0 In All |  |  |

#### Messages

You can create, send, and check messages.

Akuyox >> Message

You can create one-time messages or reusable message templates for your convenience.

1. On the Messages module, click New on the right.

| 👆 Installer Portal   |           |                                    |          |                             |                     |         |
|----------------------|-----------|------------------------------------|----------|-----------------------------|---------------------|---------|
| Dashboard            | Message 🖂 | Q Search                           |          |                             |                     | New     |
| Company              | Title     | Message                            | Receiver | Type of Receiver            | Created Time        | Actions |
| 🧟 Personnel          | Ak        | Welcome!                           | Luna Z   | Both Indoor Monitor and App | 2024-09-10 10:19:45 | 0 🖻     |
| 💂 Visitor            | Î         |                                    |          |                             |                     |         |
| 🔄 Access Control 🗸 🗸 |           |                                    |          |                             |                     |         |
| 🛃 Logs 🛛 🗸           |           | Lines per page 10 $\checkmark$ (1) | Go to 1  | Go I In All                 |                     |         |
| 🏚 Admin              |           |                                    |          |                             |                     |         |
| Library              |           |                                    |          |                             |                     |         |
| 💬 Messages           |           |                                    |          |                             |                     |         |
| Devices              |           |                                    |          |                             |                     |         |
| 🕸 Settings           |           |                                    |          |                             |                     |         |

2. Enter the message title and content directly to create one-time messages. Select the receiver type.

To create reusable message template(s), you can click Add a Template and enter the template name, title, and content.

You can edit or delete the template after creating it.

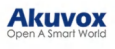

| Title           |               |           |
|-----------------|---------------|-----------|
|                 |               |           |
|                 |               |           |
| Content         |               |           |
|                 |               |           |
|                 |               |           |
|                 |               |           |
|                 |               |           |
| * Company       |               |           |
| All Companies × |               |           |
| * Receiver      |               |           |
| Indoor Monitor  | Personnel App | Admin App |
|                 |               |           |

#### 3. Select the personnel to receive the message.

| Q Name * Akuvox | Name<br>Inactivated apps | ✓ will be ignored when sending n | iessages. | Q Search      |               |         |
|-----------------|--------------------------|----------------------------------|-----------|---------------|---------------|---------|
| > Akuvox        |                          | ID                               | Name      | App Status    | Group         | Company |
|                 |                          | 1                                | Luna Z    | Normal        | RD            | Akuvox  |
|                 |                          | 2                                | Judy A    | Normal        | RD            | Akuvox  |
|                 |                          | Lines per pa                     | ge 10     | V < 1 > Go to | 1 Go 2 In All |         |

#### 4. Click Submit.

After the message is created, you can click 
oto to check the message details and click 
oto remove it.

| Dashboard                                        | Message ~ | Q Search                           |           |                             |                     | New     |
|--------------------------------------------------|-----------|------------------------------------|-----------|-----------------------------|---------------------|---------|
| Company                                          | Title     | Message                            | Receiver  | Type of Receiver            | Created Time        | Actions |
| 2. Personnel                                     | Ak        | Welcome!                           | Luna Z    | Both Indoor Monitor and App | 2024-09-10 10:19:45 | Ø 🖻     |
| Xisitor                                          |           |                                    |           |                             |                     |         |
| <ul> <li>Access Control</li> <li>Logs</li> </ul> |           | Lines per page 10 $\checkmark$ ( 1 | > Go to 1 | Go 1 In All                 |                     |         |
|                                                  |           |                                    |           |                             |                     |         |

# Library

You can check, modify, and delete all types of created PIN codes and RF Cards conveniently at one stop. On the Library module, click to modify the PIN code or RF card code. Click to remove the code.

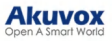

| Company     | Group | All     | ~ PIN     |           | Q Search      |                     |         |
|-------------|-------|---------|-----------|-----------|---------------|---------------------|---------|
| 🏩 Personnel | 0.    | PIN     | Personnel | Group     | Company       | Created Time        | Actions |
| X Visitor   |       | 3456789 | Wang      | -         | Akuvox        | 2024-09-10 09:43:32 | 2 🖻     |
| E Logs ~    |       | 2345    | Judy A    | RD        | Akuvox        | 2024-09-06 16:54:23 | 2 🛍     |
| 🏠 Admin     |       | 12345   | Luna Z    | RD        | Akuvox        | 2024-09-06 16:53:29 | 2 🖻     |
| 🗐 Library   |       |         |           |           |               |                     |         |
| Devices     |       |         | Lines pe  | page 10 ~ | < 1 > Go to 1 | Go 3 In All         |         |

# Settings

Settings include the basic settings(office name, address, permissions, emergency unlock, etc), time settings, and motion detection settings.

#### **Basic Settings**

See the description of each item in the below chart.

|    | Doors          |   | Akuvox >> Settin                                                                                                    | gs                        |                |                   |
|----|----------------|---|----------------------------------------------------------------------------------------------------|---------------------------|----------------|-------------------|
| ø  | Company        |   | Basic Setting                                                                                                    | Time Setting              | Motion Setting | Emergency Setting |
| 2  |                |   | Office Name                                                                                                    |                           |                |                   |
|    |                |   | Akuvox                                                                                                    |                           |                |                   |
| B  |                | ~ | Office Address<br>Taiwan, China                                                                                                    |                           |                | ~                 |
| 8  |                | ~ | Taoyuan                                                                                                    |                           |                | ~                 |
|    |                | ~ | Bade                                                                                                    |                           | ~ ] [11        |                   |
| Ü  |                | ~ | 22                                                                                                    |                           |                |                   |
| te | Admin          |   | Allow people to creater of the other of the other of the other of the other of the other other o | ate PIN                   |                |                   |
| R  |                | ~ | Send email when the                                                                                                    | e device is disconnected. |                |                   |
|    | Smart Parking  |   | 🔿 On 💿 Off                                                                                                    |                           |                |                   |
|    |                |   | Send message when                                                                                                    | SIM card data exceeds     | the limit      |                   |
| P  |                |   | On Off                                                                                                    |                           |                |                   |
| ₽  | Settings       |   | Submit                                                                                                    |                           |                |                   |
| 7  | User Agreement | ~ |                                                                                                    |                           |                |                   |

| No. | Item Name                                          | Description                                                                                                    |
|-----|----------------------------------------------------|----------------------------------------------------------------------------------------------------|
| 1   | Office Name                                        | Name the office.                                                                                                    |
| 2   | Office Address                                     | Enter the office address.                                                                                               |
| 3   | Allow people to create PIN.                        | Set whether users can create PIN codes on their SmartPlus Apps.                                                         |
| 4   | Send email when the device is disconnected.        | Set whether to receive email notifications when devices are offline.                                                    |
| 5   | Send message when SIM card data exceeds the limit. | Set whether to receive email notifications when door phones with LTE function exceed the (SIM card) data package limit. |

#### **Emergency Unlock**

You can make all doors open or close automatically or manually during emergencies. For example, the doors can be opened automatically once an emergency alarm is triggered on any one of the door phones during a fire emergency so

#### Akuvox Open A Smart World

that people can be quickly evacuated to a safer place. Also, you can open all the doors manually.

#### Note

- With the installer accounts, you can only enable/disable the emergency unlock feature but not perform the action.
- With the property manager account, you can click the Unlock/Lock button to open or close all doors.
- Click here to view the models that support this feature and the detailed configuration.
- 1. Go to Settings > Emergency Setting. Select automatic door unlock or manual unlock.
- Select On to open doors automatically when an emergency occurs.
- Select Off to open doors manually on the SmartPlus web portal. You can click Unlock/Lock near the top of any interface to open or close the doors manually.
- 2. Set Emergency Door Group. You can select All Doors or specific doors to open during emergency.
- 3. Select whether to send notifications to users' SmartPlus Apps and indoor monitors. When enabled, both devices will sound an alert when the emergency unlock happens.

|    | Doors          |   | Akuvox >> Settin                          | gs                         |                                                          |                              |
|----|----------------|---|-------------------------------------------|----------------------------|----------------------------------------------------------|------------------------------|
| ¢  |                |   | Basic Setting                             | Time Setting               | Motion Setting                                           | Emergency Setting            |
| *  |                |   | Unlock Emergency                          | Door Group When Eme        | rgency Alarm Triggered                                   |                              |
|    |                |   | • On Off                                  | roup ⑦                     |                                                          |                              |
| R  | Access Control | ~ |                                           |                            |                                                          | $\sim$                       |
| E3 |                | ~ | Supported Devices: R2                     | 0, R29, C315, R28, C313, F | F80, R20 (Hardware version 2)                            | , X915, A01/A02, A092, X912, |
|    |                | ~ | E18, A02, R20A v5.07<br>Send Emergency No | R20K v3.0 / R20B v2., A03  | , X915 V2, S539, S532, A08, 1<br>en Lock/Unlock Emergeno | y Door Group                 |
| Ē  |                | ~ | On Off                                    | 2                          |                                                          |                              |
| ſe | Admin          |   | Submit                                    |                            |                                                          |                              |
| ۲. |                | ~ |                                           |                            |                                                          |                              |
|    | Smart Parking  | ~ |                                           |                            |                                                          |                              |
|    | Library        |   |                                           |                            |                                                          |                              |
| P  |                |   |                                           |                            |                                                          |                              |
| ₽  | Settings       |   |                                           |                            |                                                          |                              |
| 2  | User Agreement | ~ |                                           |                            |                                                          |                              |

To open or close doors manually, click Unlock/Lock.

- Emergency Door Group: Open/close doors you select in the emergency door group.
- Select Doors: Open/close specific doors.

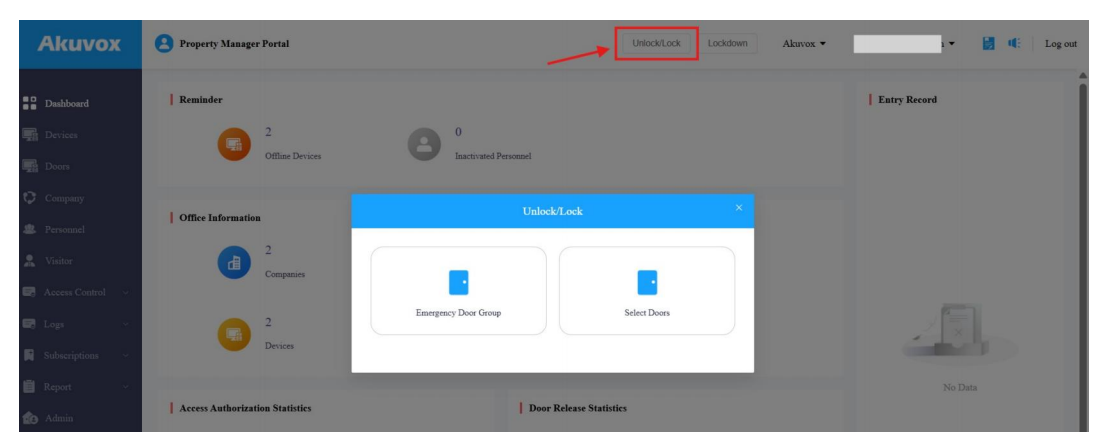

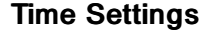

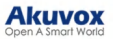

|                 | Basic Setting Time Setting M | lotion Setting |
|-----------------|------------------------------|----------------|
| Dashboard       | Time 7 and                   |                |
| Company         | GMT+8:00 Shanghai            | ~              |
|                 | Time Format                  |                |
|                 | • 24-hour time 12-hour time  |                |
|                 | Date Format                  |                |
| ccess Control ~ | Year-Month-Day               | ~              |
|                 |                              |                |
|                 | Submit                       |                |
|                 |                              |                |
|                 |                              |                |
|                 |                              |                |
|                 |                              |                |
|                 |                              |                |
|                 |                              |                |

You configure and modify the time setting based on the office's location and time zone.

#### **Motion Detection**

You can enable/disable motion detection but also set up the device motion detection type and alert trigger delay.

- 1. Go to Settings > Motion Setting.
- 2. Set the motion detection:
- Disable: Turn off the function.
- IR Detection: When the infrared sensor detects moving objects, alerts will be triggered.
- Video Detection: When the video camera detects moving objects, alerts will be triggered.
- 3. Set the Alert Delay Time from 5 to 60 seconds.

| Basic Setting     | Time Setting | Motion Setting |   |
|-------------------|--------------|----------------|---|
| viotion Detection |              |                |   |
| Disable           |              |                | ~ |
| Alert Delay Time  |              |                |   |
| 5s                |              |                | ~ |

# **Contact Us**

For more information about the product, please visit us at www.akuvox.com or feel free to contact us by

Sales email: sales@akuvox.com

Technical support email: support@akuvox.com

Telephone: +86-592-2133061 ext.7694/8162

We highly appreciate your feedback about our products.

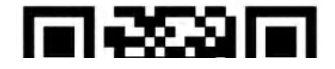

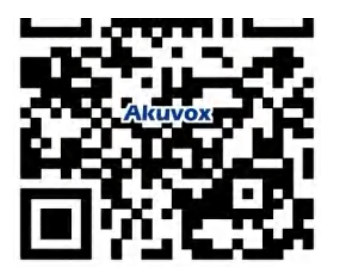